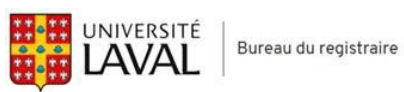

Aide en ligne – monPortail

Volet: ADMISSION

# Table des matières

| 1.0 | Accéder à la demande d'admission de l'UL                                               | 1  |
|-----|----------------------------------------------------------------------------------------|----|
| 1.1 | Accéder à la demande d'admission en tant que nouvel utilisateur (création d'un compte) | 1  |
| 1.2 | Accéder à la demande d'admission en tant qu'utilisateur de monPortail (avec IDUL)      | 6  |
| 1.3 | Accéder à la demande d'admission en tant qu'utilisateur de monPortail (sans IDUL)      | 9  |
| 2.0 | Créer mon profil d'admission                                                           | 13 |
| 2.1 | Accéder au profil d'admission                                                          | 13 |
| 2.2 | Remplir le détail de mes études antérieures et actuelles                               | 14 |
| 2.3 | Remplir mes renseignements personnels                                                  | 17 |
| 2.4 | Remplir mes renseignements supplémentaires                                             | 21 |
| 3.0 | Créer ma demande d'admission                                                           | 29 |
| 3.1 | Créer une demande d'admission pour une session                                         | 29 |
| 3.2 | Ajouter / supprimer un choix de programme                                              | 30 |
| 3.3 | Répondre aux questionnaires spécifiques                                                | 32 |
| 3.4 | Gérer les documents exigés                                                             | 33 |
| 4.0 | Déposer et payer mes choix de programme                                                | 41 |
| 4.1 | Déposer un ou des choix de programme                                                   | 41 |
| 4.2 | Effectuer un paiement                                                                  | 44 |
| 5.0 | Effectuer le suivi des documents exigés                                                | 49 |
| 5.1 | Effectuer le suivi des documents légaux demandés (preuves du statut actuel au Canada)  | 49 |
| 5.2 | Effectuer le suivi des documents exigés pour ma demande d'admission                    | 51 |
| 6.0 | Effectuer le suivi de ma demande d'admission                                           | 54 |
| 6.1 | Consulter les conditions d'admission des programmes à remplir                          | 54 |
| 6.2 | Consulter le détail de la décision d'admission et répondre à une offre d'admission     | 57 |

# 1.0 ACCÉDER À LA DEMANDE D'ADMISSION DE L'UL

# **1.1** Accéder à la demande d'admission en tant que nouvel utilisateur (création d'un compte)

- 1. Accédez à l'adresse https://monportail.ulaval.ca.
- 2. Cliquez sur le bouton Créer un compte situé au bas de la page.

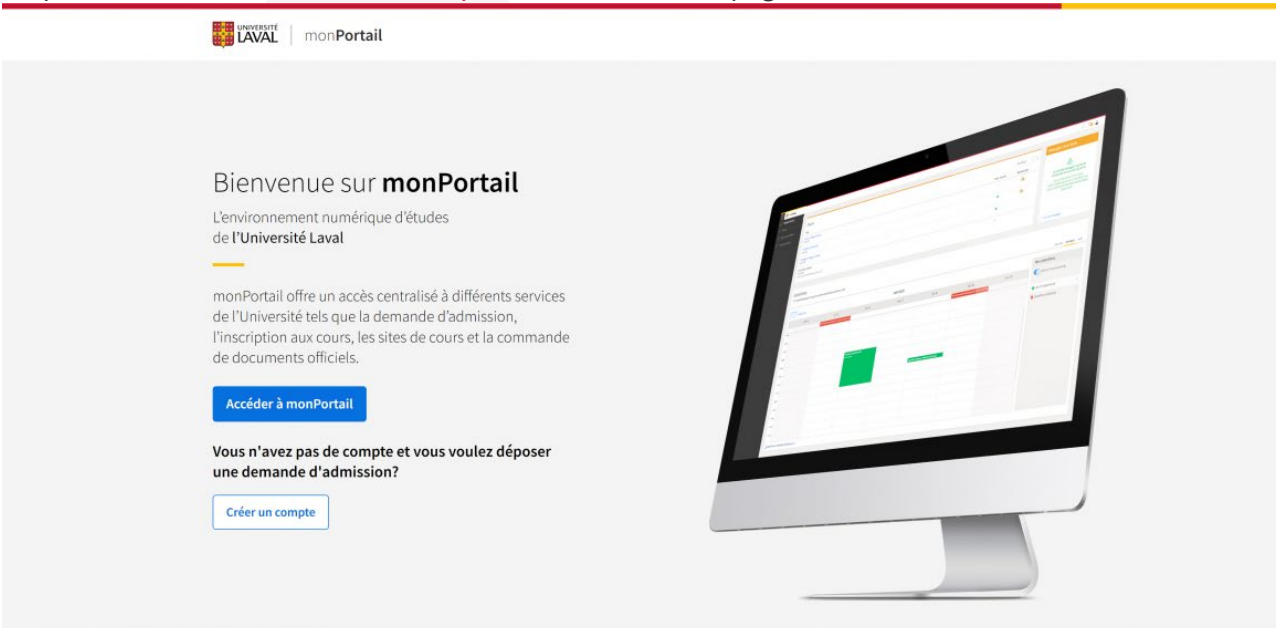

3. Répondez aux questions. Cliquez sur Continuer.

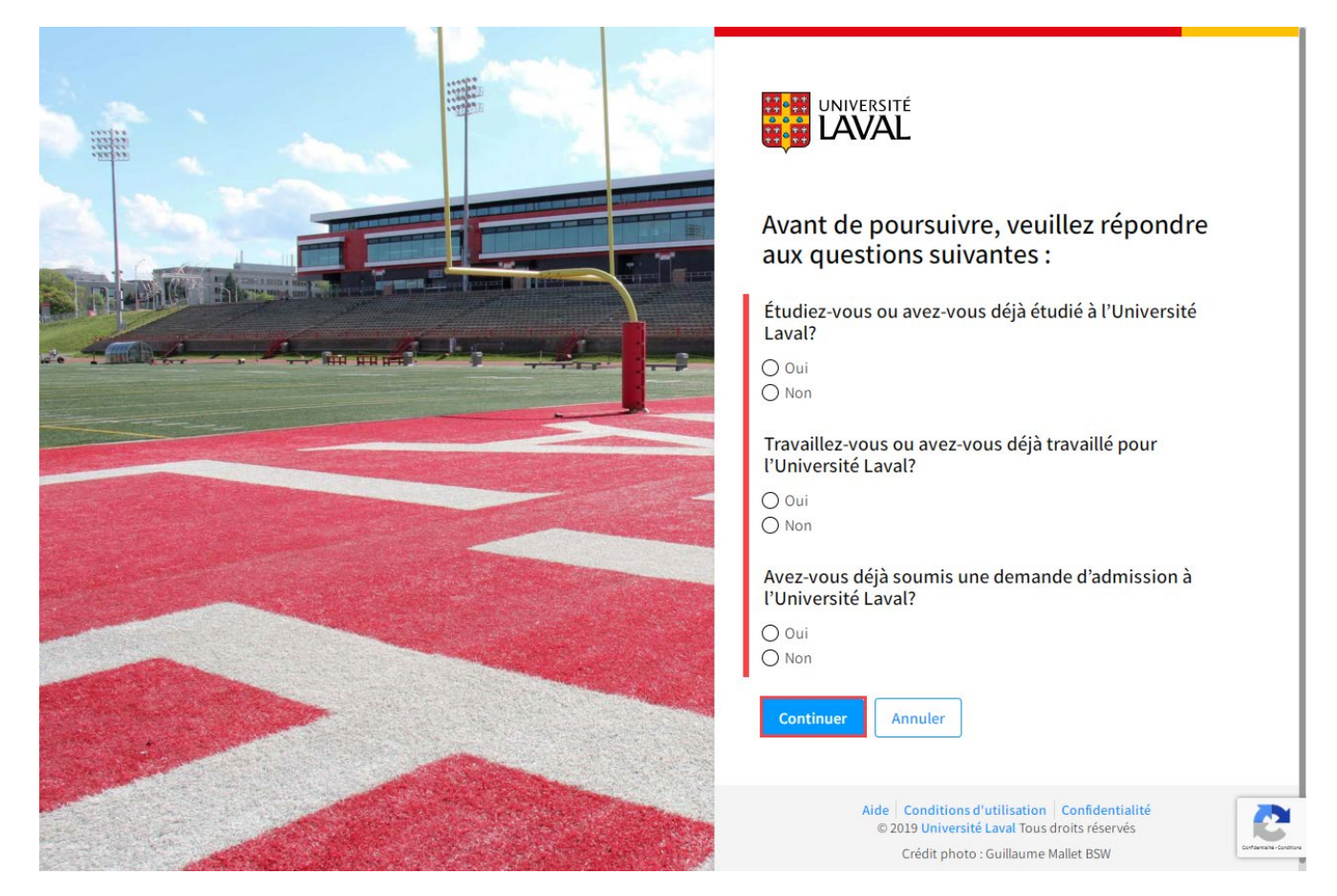

Vous avez répondu Oui à l'une de ces questions?

4. Vous serez invité à récupérer votre identifiant de connexion (IDUL) en cliquant sur le lien en bleu « Récupérer mon identifiant ».

| Nous avons des raisons de croire que vor<br>à l'Université Laval. <b>Nous vous recomma<br/>votre identifiant.</b> | us avez déjà un compte<br>andons fortement de récupérer |
|----------------------------------------------------------------------------------------------------|---------------------------------------------------------|
| Récupérer mon identifiant Cré                                                                                     | éer un compte Annuler                                   |

5. Vous serez ensuite dirigé vers la page d'information « Identifiants et mot de passe ». Cliquez sur le lien « Retrouver votre IDUL en ligne » pour récupérer votre identifiant (IDUL).

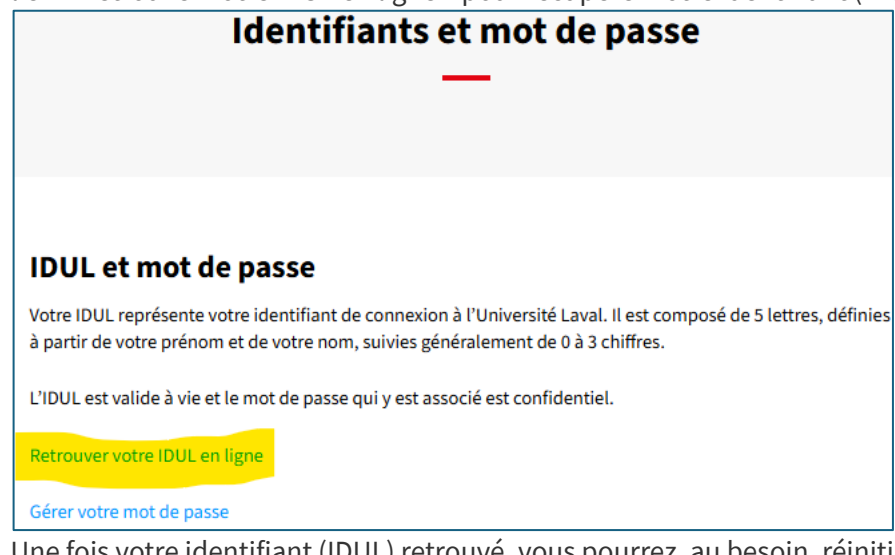

Une fois votre identifiant (IDUL) retrouvé, vous pourrez, au besoin, réinitialiser votre mot de passe pour vous connecter à votre compte dans monPortail en cliquant sur le lien « Gérer votre mot de passe » situé en dessous. Vous avez répondu Non à toutes les questions?

6. Créez votre compte en cliquant sur « Créez-en un! ».

Ensuite, à l'aide de votre adresse de courriel personnelle ou en utilisant un fournisseur d'identité tiers tels que Microsoft ou Google, suivez les étapes d'authentification qui vous serons indiquées.

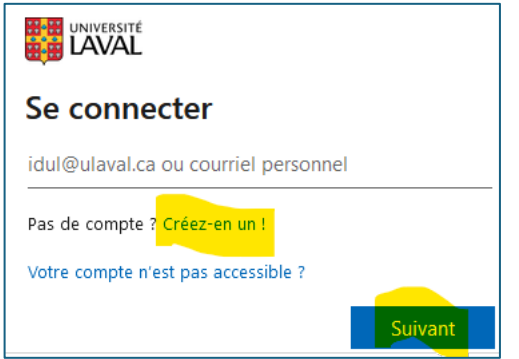

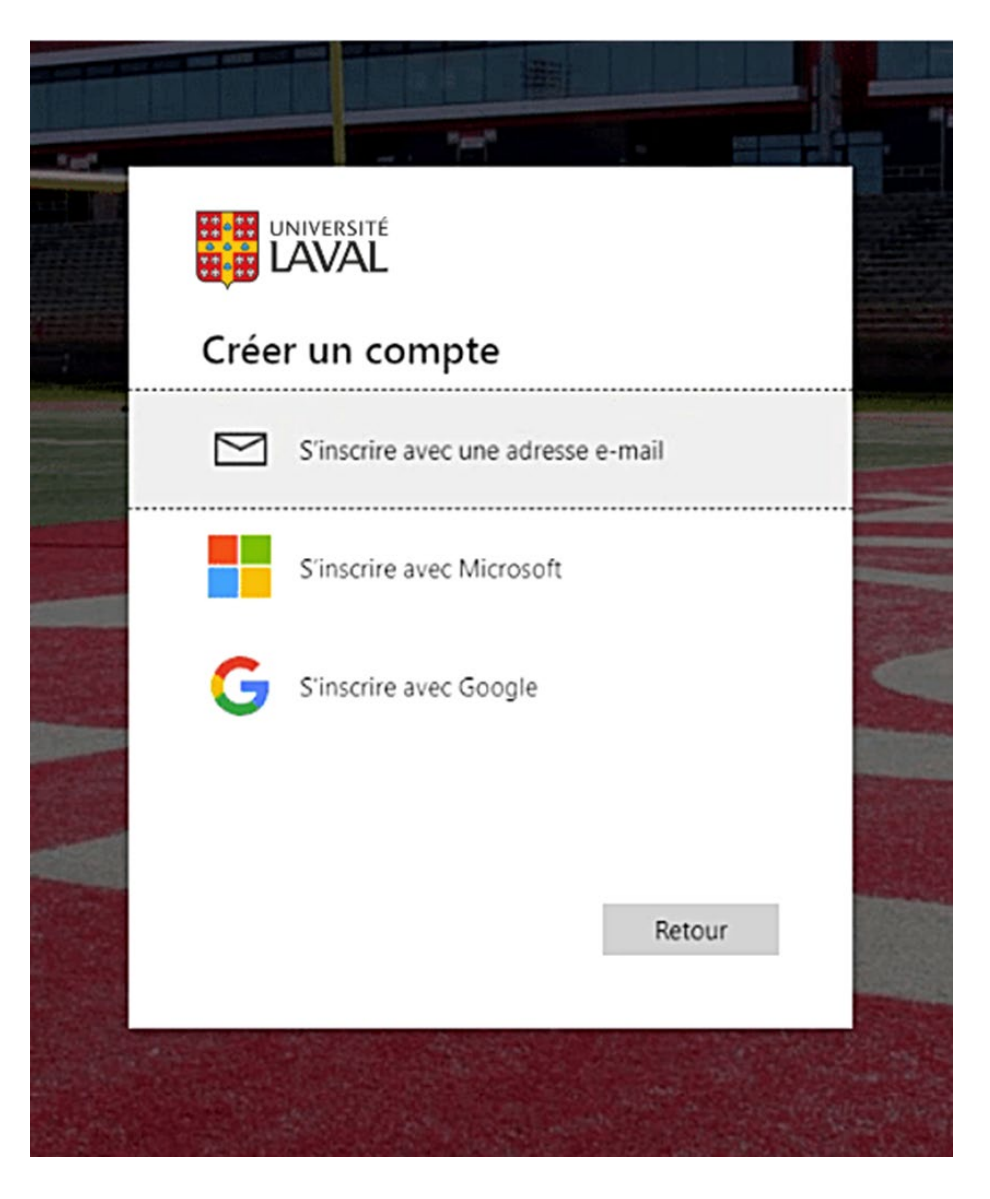

7. Ci-dessous, voici un aperçu des différentes pages de connexion. Veuillez suivre le processus d'authentification qui s'affichera, selon votre choix.

| Courriel personnel                                                                                                    | Microsoft                                                  | Google                                      |
|----------------------------------------------------------------------------------------------------|------------------------------------------------------------|---------------------------------------------|
|                                                                                                    | Microsoft                                                  | G Se connecter avec Google                  |
|                                                                                                    |                                                            |                                             |
| Créer un compte                                                                                                    | Connexion                                                  | Connexion                                   |
| Entrez l'adresse e-mail avec laquelle vous souhaitez                                                                                                    | E-mail, téléphone ou Skype                                 | Accèder à l'application microsoftonline.com |
| vous connecter.                                                                                                    | Vous n'avez pas encore de compte ? Créez-en un !           | Adresse e-mail ou numéro de tálláphone      |
| E-mail                                                                                                    | Se connecter avec Windows Hello ou une clé de sécurité (?) |                                             |
|                                                                                                    | Suivant                                                    | Créor un compte Sulvan                      |
| Your vous connecter, inscrivez votre iUUL@ulavat.ca<br>Votre IDUL représente votre identifiant. Il est<br>composé de cing lettres, générées à partir de votre<br>prérom et de votre nom, suivies généralement de<br>zéro à trois chiffres. |                                                            |                                             |
| Pas d'IDUL ?                                                                                                    |                                                            |                                             |
| Si vous êtes un candidat à l'admission, un utilisateur<br>temporaire ou autres, et que vous n'avez pas d'IDUL,<br>veuillez entrer le courriel que vous avez saisi lors de<br>la création de votre compte.                                  |                                                            |                                             |
| Identifiant de connexion oublié?                                                                                                    |                                                            |                                             |
|                                                                                                    |                                                            |                                             |

8. Suite à la création de votre compte, vous serez dirigé vers une version simplifiée du **Tableau de bord** dans monPortail.

Cliquez sur Déposer ma demande d'admission.

| Tablesa de bord         Enders       -         Inclain       Bitencentes numérique d'étades de l'Université Lacal.         cription aux cours       D'Athenes de fonde process à l'Athenes Id Lace.         Discription d'Atrice de fonde process à l'Athenes Id Lace.       Section Admission (needs voor à la section ender streacher)         Les differents provide et process d'Athenes Id Lace.       Section Admission (needs voor à la section ender de documents of the documents of the document of the document of th                                                                                                    | ★ Tablea de bard ★ Eudes Admbian Inscription aux cours Bible de la de la de                                  | ▶ Tablacie   Antaliani   Tect/prior aux cours   Business aux cours in the departing of antiper toget of antiper toget of                                                         | 📰 🗱 monPortail       |                                                                                                    |
|----------------------------------------------------------------------------------------------------|----------------------------------------------------------------------------------------------------|----------------------------------------------------------------------------------------------------|----------------------|----------------------------------------------------------------------------------------------------|
| Ended       -         Incloid       Bioinvoinuestis numérique d'éludes de l'Université Lacial.         cryption aux cours       -         Corption aux cours       -         Corption aux cours <td>Cardes - Advanced - Advanced</td> <td>▶ tues - Analos Incretor ana cours Binementa entrantica de mainta entrantica de mainta entrantica de demainta entrantica de mainta entrantica de mainta entrantica de mainta entrantica de mainta entrantica de mainta entrantica de mainta entrantica de mainta entrantica de mainta entrantica de mainta entrantica de mainta entrantica de mainta entrantica entrantica de demainta entrantica entrantica de demainta entrantica entrantica de demainta entrantica entrantica</td> <td>📅 Tableau de bord 🗸</td> <td></td> | Cardes - Advanced - Advanced      | ▶ tues - Analos Incretor ana cours Binementa entrantica de mainta entrantica de mainta entrantica de demainta entrantica de mainta entrantica de mainta entrantica de mainta entrantica de mainta entrantica de mainta entrantica de mainta entrantica de mainta entrantica de mainta entrantica de mainta entrantica de mainta entrantica de mainta entrantica entrantica de demainta entrantica entrantica de demainta entrantica entrantica de demainta entrantica entrantica                    | 📅 Tableau de bord 🗸  |                                                                                                    |
| Incload<br>cryption aux cours Bienvennues runnongen defundes de Université Lucal.<br>Pour créer et déposer une demande d'amission, rendez-vous à la<br>section. Affaission ment. Expension et les persité et deviser parcons à l'Université Lucal.<br>Pour créer et déposer une demande d'amission, rendez-vous à la<br>section. Affaission d'amis Lucal.<br>Los differentes services et telomanistics de nonorther et deviser et deviser et de dourners et deviser et deviser et deviser et de dourners et deviser et deviser et devi                                                                                                    | Advisional Incorption aux cours  Advisional Incorption aux cours  Advisional Incorption aux cours  Advisional Incorptional Incorptional | Antadam Tachadam Tach | 🔗 Études —           |                                                                                                    |
| cription aux cours  L'admission est la pernière étape de vote parcours à l'Université Lavat. Pour créer et déposer une demande d'amission, rendez-vous à la section Admission d'ament Zandes Los differents services et hiormations de nonrivers all la lavoit plan aux cours, stee de cours et commande de dournerst efficies, humment - vous sevoit rendua accessibles en fonction de vote cheminement d'utues.   Deposer une demande d'amission                                                                                                    | Interciption aux cours   Ladmation et la première étapo de votre parcours à Datwersté Laui.  Pour ciere et déposer une demande d'anission, rendez-vours à la sector. Admission et une dur de de courses et ministion, rendez-vours à la sector. Admission d'anna dur dur de de courses et ministion, rendez-vours à la sector. Admission de une dur dur de de courses et ministion, rendez-vours à la sector. Admission de une dura accessibles en fonction de votre deminement d'admission                                                                                                    | Introduction and counts                                                                                                    | Admission            | Bienvenue sur monPortail<br>Lenvironnement numérique d'études de l'Université Laval                                                                                                    |
|                                                                                                    |                                                                                                    |                                                                                                    | Treception aux codis | Exclanization ou la première (Bapo de voite parcons à l'historioli Laud)<br>Pour coine référiose de maintée d'amission, rendez-vous à la<br>section Admission du menu Etudes<br>Les differents services et informations de monPortal - inscription aux<br>cours, sind e do uns et commande de documente éfficiele, naturment<br>- vous servicit redus accessibles en fonction de voite cheminement<br>d'aduas. |
|                                                                                                    |                                                                                                    |                                                                                                    |                      |                                                                                                    |
|                                                                                                    |                                                                                                    |                                                                                                    |                      | Contacter-sous - Aide - Suggiere une amélioration - Conditions d'utilisation - Condidentialhé                                                                                                    |
| Contectes nona - Ade - Suggier une amilication - Condition dutilisation - Conditionality                                                                                                    | Contacte exan • Ade • Suggier une amilieuton • Confilon d'utilisation • Confidentialité                                                                                                    | Contacte evan + Ade + Suggierrume amilionation + Conditions d'utilisation + Conditions d'utilisation                                                                                                    |                      | © Università Laval, 2009. Tous droits risonnés.                                                                                                    |

#### Information

La demande d'admission à l'Université Laval se présente en deux parties distinctes

- Le profil d'admission qui comprend les renseignements personnels, le parcours d'études, le statut légal, etc.
- La création d'une demande d'admission. Elle permet de déposer une demande d'admission pour un choix de programme, de transmettre les documents requis et effectuer le suivi de la demande.

# **1.2** Accéder à la demande d'admission en tant qu'utilisateur de monPortail (avec IDUL)

- 1. Accédez à l'adresse <u>https://monportail.ulaval.ca</u>.
- 2. Cliquez sur Accéder à monPortail

| TAVAL monPortail                                                                                                    |  |
|----------------------------------------------------------------------------------------------------|--|
| Bienvenue sur <b>monPortail</b>                                                                                                    |  |
| L'environnement numérique d'études<br>de <b>l'Université Laval</b>                                                                                                    |  |
| monPortail offre un accès centralisé à différents services<br>de l'Université tels que la demande d'admission,<br>l'inscription aux cours, les sites de cours et la commande<br>de documents officiels.<br>Accéder à monPortail |  |
| Vous n'avez pas de compte et vous voulez déposer<br>une demande d'admission?                                                                                                    |  |
| Créer un compte                                                                                                    |  |

3. Authentifiez-vous à l'aide de votre identifiant (IDUL) au format *idul@ulaval.ca*, puis de votre mot de passe. Au besoin, cliquez sur le lien Identifiant de connexion oublié.

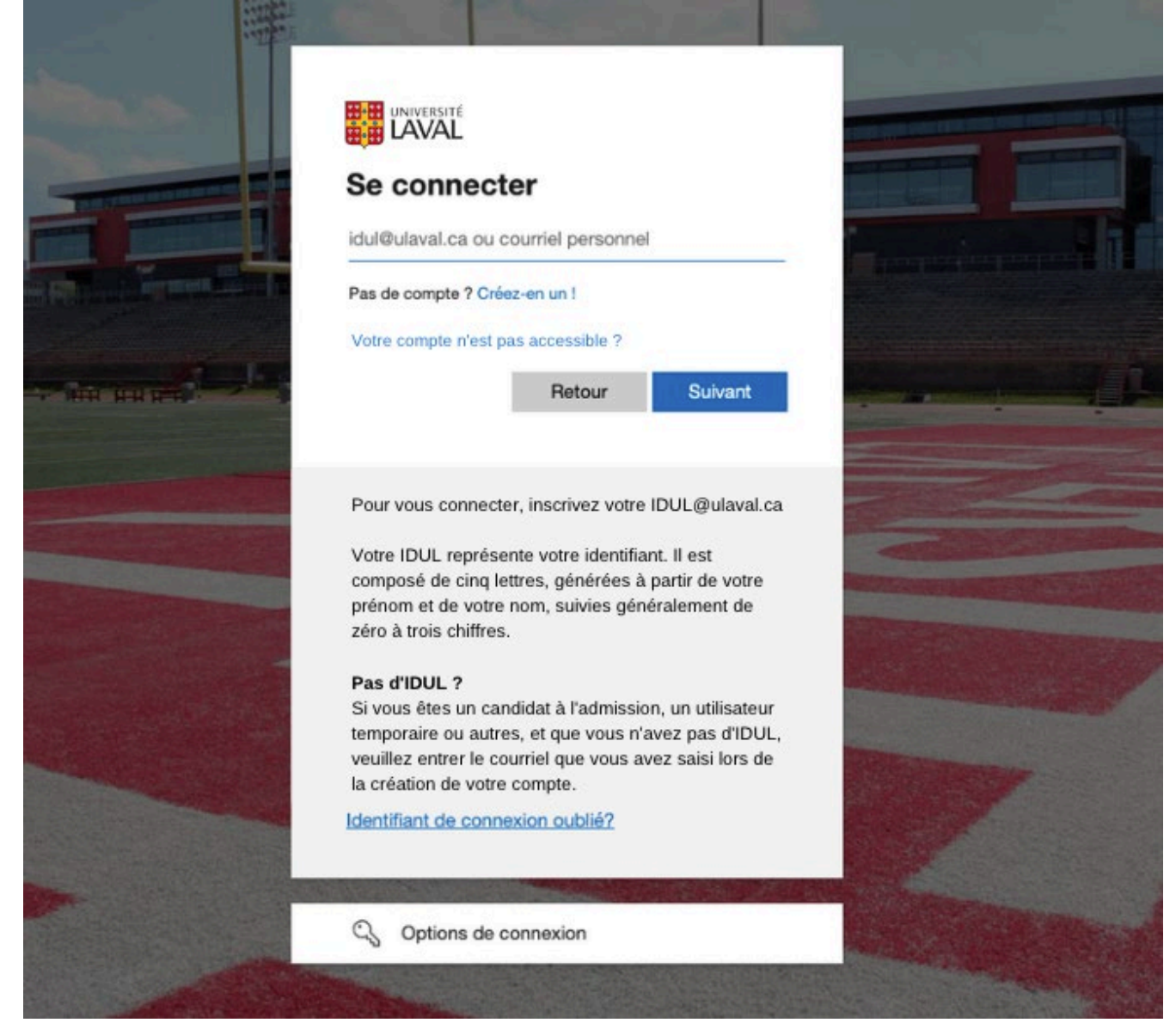

4. Entrez votre votre mot de passe. Cliquez sur Se connecter. Au besoin cliquez sur le lien Mot de passe oublié.

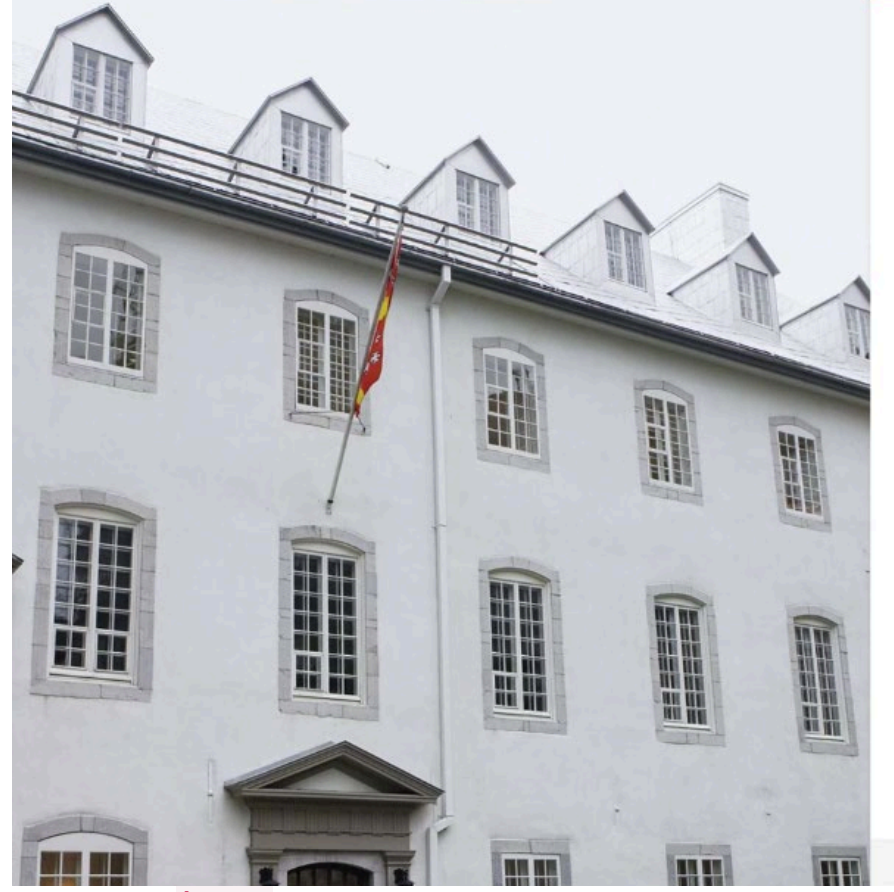

|  | Microsoft 365 |
|--|---------------|
|--|---------------|

#### Connexion

Connectez-vous avec votre identifiant au format « idul@ulaval.ca »

| - Identifiant                               |             |
|---------------------------------------------|-------------|
| idul@utaval.ca                              |             |
| - Mot de passe                              |             |
|                                             |             |
| Se connecter                                |             |
| Mot de passe oublié?                        |             |
| Protégez vos données                        |             |
| Pour protéger les données auxquelles vous a | avez accès, |

assurez-vous de toujours vous déconnecter de vos applications et de fermer votre navigateur avant de vous éloigner de votre poste de travail.

Université Laval Conditions d'utilisation Confidentialité

- 5. Sélectionnez Études dans le menu de gauche de monPortail.
- 6. Sélectionnez le sous-menu Admission.

#### Information

La demande d'admission à l'Université Laval se présente en deux parties distinctes :

- Le profil d'admission qui comprend les renseignements personnels, le parcours d'études, le statut légal, etc.
- La création d'une demande d'admission. Elle permet de déposer une demande d'admission pour un choix de programme, de transmettre les documents requis et effectuer le suivi de la demande.

# **1.3** Accéder à la demande d'admission en tant qu'utilisateur de monPortail (sans IDUL)

- 1. Accédez à l'adresse <u>https://monportail.ulaval.ca</u>.
- 2. Cliquez sur Accéder à monPortail

| TAVAL monPortail                                                                                                    |
|----------------------------------------------------------------------------------------------------|
| <section-header>Description course for monPortailLervironnement numérique d'études<br/>de l'Université LavalmonPortail offre un accès centralisé à différents services<br/>de l'Université tels que la demande d'admission,<br/>l'inscription aux cours, les sites de cours et la commande<br/>de documents officiels.Locder à monPortailLocder à monPortailLorder a monPortailLorder a monPort</section-header> |
|                                                                                                    |

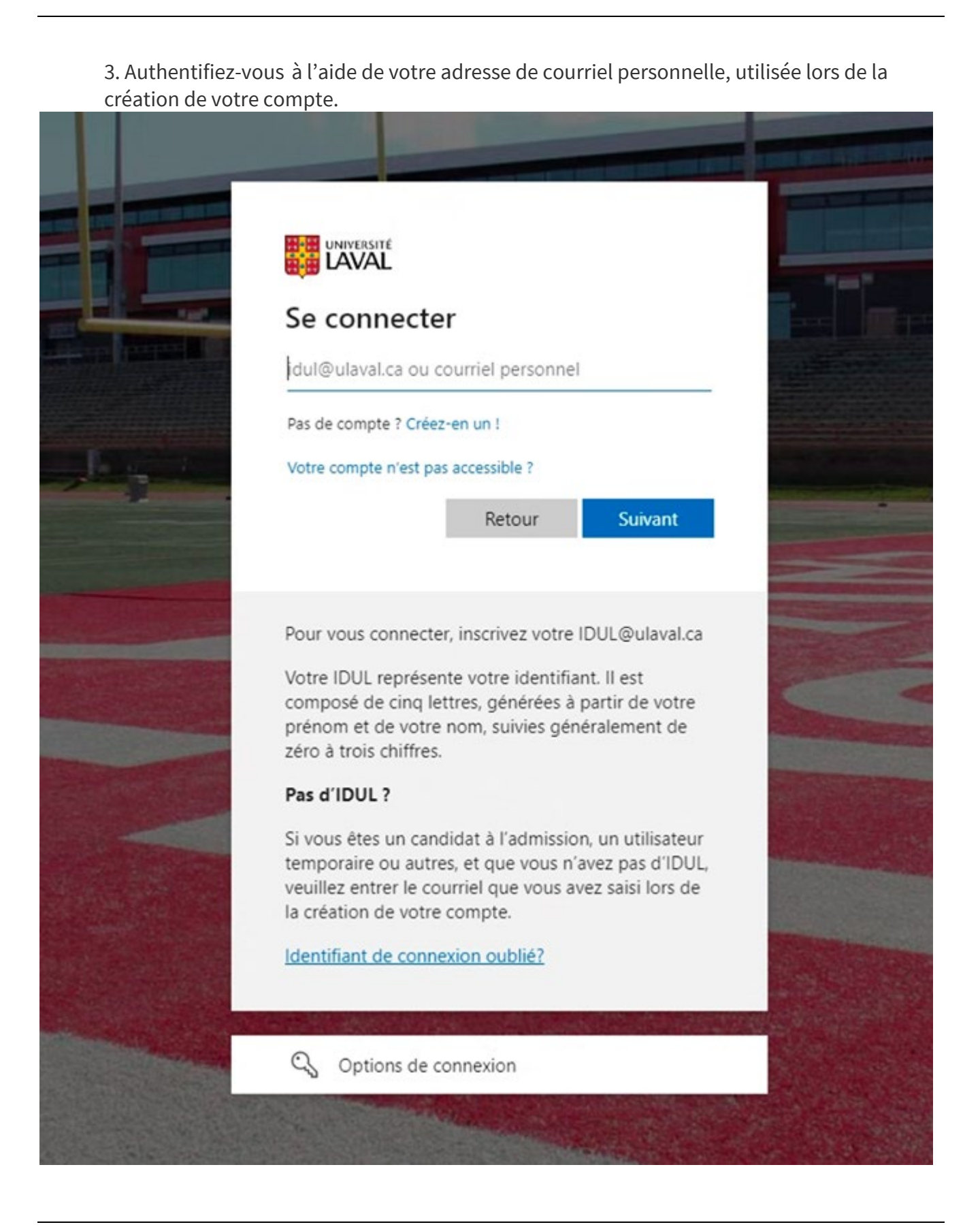

4. Selon le fournisseur d'identité tiers que vous avez utilisé lors de la création de votre compte, une interface apparaîtra et vous devrez suivre les indications.

Par exemple, si vous avez créé votre compte avec le fournisseur Google, vous serez invité à entrer votre mot de passe associé à votre compte Google. **Attention d'indiquer le bon mot de passe**. Il doit être associé à votre compte Google ou Microsoft, selon ce qui s'affiche à vous.

| Microsoft                     | Google                                                                                                    |
|-------------------------------|----------------------------------------------------------------------------------------------------|
| _                             | G Se connecter avec Google                                                                                                    |
| Microsoft                     | Prénom, nom                                                                                                    |
| Entrez le mot de passe        | xxxxxxx@gmail.com                                                                                                    |
| Mot de passe                  | Galsissez votre mot de passe                                                                                                    |
| Mot de passe oublié ?         | Afficher le mot de passe                                                                                                    |
| Autres façons de se connecter |                                                                                                    |
| Se connecter                  | Pour continuer, Google parlagera votre nom, votre adress<br>e-mail, vos préférences linguistiques et votre photo de<br>profil avec microsoftonline.com. |
|                               | Mot de name cublié ? Subant                                                                                                    |

Si le compte que vous avez créé au départ n'est pas associé à Google ou Microsoft et que vous avez choisi d'utiliser seulement une adresse de courriel personnelle, vous serez invité à entrer un code de vérification qui vous sera envoyé par courriel.

| ourriel personnel             |              |
|-------------------------------|--------------|
|                               |              |
| Entrer le code                |              |
| Nous venons d'envoyer un code | à            |
| Entrer le code                |              |
|                               | Se connecter |

NOTE : **Pour les personnes qui ont créé leur compte avant le 21 juin 2021**, vous devrez également suivre les indications de l'interface qui s'affichera à vous. Vous serez invité à entrer le mot de passe associé à votre compte Google ou Microsoft ou à entrer un code de vérification qui vous sera envoyé par courriel.

5. Sélectionnez Études dans le menu de gauche de monPortail.

6. Sélectionnez le sous-menu Admission.

#### Information

La demande d'admission à l'Université Laval se présente en deux parties distinctes

- Le profil d'admission qui comprend les renseignements personnels, le parcours d'études, le statut légal, etc.
- La création d'une demande d'admission. Elle permet de déposer une demande d'admission pour un choix de programme, de transmettre les documents requis et effectuer le suivi de la demande.

# 2.0 CRÉER MON PROFIL D'ADMISSION

## 2.1 Accéder au profil d'admission

- 1. Accédez à la demande d'admission. Pour plus d'information, consultez <u>Accéder à la demande d'admission de l'Université Laval.</u>
- 2. Cliquez sur Créer mon profil d'admission.

| monPortail            |                                                                                                    |
|-----------------------|----------------------------------------------------------------------------------------------------|
| ්ය Tableau de bord    | Admission                                                                                                    |
| 😥 Études —            |                                                                                                    |
| Admission             | Drafil d'admission                                                                                                    |
| Inscription aux cours | Fournir vos renseignements personnels     Déclarer vos études antérieures et actuelles     Créer mon profil d'admission |
|                       | Demandes d'admission<br>Créer ma demande d'admission<br>Profil d'admission incomplet                                    |
|                       |                                                                                                    |
|                       |                                                                                                    |
|                       |                                                                                                    |

3. La création de votre profil d'admission est entamée.

### 2.2 Remplir mes renseignements personnels

- 1. Accédez à l'étape **Renseignements personnels**, faisant partie de la démarche de création de profil.
- 2. Remplissez la section **Renseignements personnels**.

| 🔚 🐻 monPortail    |                                           |                                   |                                               |  | ۲ |
|-------------------|-------------------------------------------|-----------------------------------|-----------------------------------------------|--|---|
| 🖧 Tableau de bord | Admission                                 |                                   |                                               |  |   |
| 😥 Études –        | - Profil d'admission                      |                                   |                                               |  |   |
| Admission         |                                           |                                   |                                               |  |   |
|                   | 2                                         |                                   |                                               |  |   |
|                   | Renseignements<br>personnels              | Renseignements<br>supplémentaires | Détail des études<br>antérieures et actuelles |  |   |
|                   |                                           |                                   |                                               |  |   |
|                   |                                           |                                   |                                               |  |   |
|                   | <ul> <li>Renseignements perso</li> </ul>  | onnels                            | En cours de modification                      |  |   |
|                   |                                           |                                   |                                               |  |   |
|                   | Prénom                                    | - Nom de famille à la naissance   |                                               |  |   |
|                   |                                           |                                   |                                               |  |   |
|                   | Date de naissance                         |                                   |                                               |  |   |
|                   |                                           |                                   |                                               |  |   |
|                   | B Sexe                                    |                                   |                                               |  |   |
|                   | O Masculin                                |                                   |                                               |  |   |
|                   | Langue maternelle                         |                                   |                                               |  |   |
|                   | Anglais                                   |                                   |                                               |  |   |
|                   | Autre                                     |                                   |                                               |  |   |
|                   | Langue d'usage                            |                                   |                                               |  |   |
|                   | Anglais                                   |                                   |                                               |  |   |
|                   | O Autre                                   |                                   |                                               |  |   |
|                   | Pays de paissance                         | Demines litat de asissance        |                                               |  |   |
|                   | C                                         | Province/etal de haissance        |                                               |  |   |
|                   | Ville de naissance                        |                                   |                                               |  |   |
|                   |                                           |                                   |                                               |  |   |
|                   | Je suis membre d'une nation autochtone du | Canada                            |                                               |  |   |
|                   | O Non                                     |                                   |                                               |  |   |
|                   | Enconistant Appular                       |                                   |                                               |  |   |
|                   | Annuer                                    |                                   |                                               |  |   |
|                   |                                           |                                   |                                               |  |   |

Α. Assurez-vous que les informations présentes dans les champs prénom, nom de famille à la naissance et date de naissance sont exactes. Sélectionnez les options appropriées pour indiquer : В. • Votre sexe. • Votre langue maternelle (première langue apprise et encore comprise). • Votre langue d'usage (langue la plus souvent utilisée à votre domicile). Indiquez : С. • Votre pays de naissance. • Votre **province ou état de naissance**, s'il y a lieu. • Votre ville de naissance. Si votre pays de naissance est le Canada, vous devez indiquer si vous êtes membre d'une nation D. autochtone.

- Cliquez sur Enregistrer.
   La section Renseignements personnels est maintenant remplie.
- 4. Remplissez la section **Coordonnées**.

| monPortail                           |                                                                                                    |                          |  |
|--------------------------------------|----------------------------------------------------------------------------------------------------|--------------------------|--|
| Tableau de bord     Se      Études − | < Admission<br>Profil d'admission                                                                              |                          |  |
| Admission                            | Rensignements Rensignements                                                                                    | Détail des études        |  |
|                                      | personnels supplementares                                                                                      | antérieures et actuelles |  |
|                                      | + Renseignements personnels                                                                                    | $\odot$                  |  |
|                                      | <ul> <li>Coordonnées</li> </ul>                                                                                | À remplir                |  |
|                                      | Adresse personnelle                                                                                            |                          |  |
|                                      | Q. Commencer à saisir l'adresse ou le code postal         Vous ne trouvez pas votre adresse dans la sélection? |                          |  |
|                                      | Téléphone personnel                                                                                            |                          |  |
|                                      | B +1 Poste<br>Ex.: +1596 234 5678                                                                              |                          |  |
|                                      | Courriel personnel                                                                                             |                          |  |
|                                      | Courriel                                                                                                    |                          |  |
|                                      | Enregistrer Annuler                                                                                            |                          |  |

| A. Adresse personnelle | Commencez à saisir l' <b>adresse</b> ou le <b>code postal</b> .<br>Les adresses contenant le ou les termes correspondants s'affichent.<br>Cliquez sur l'adresse appropriée.            |
|------------------------|----------------------------------------------------------------------------------------------------|
| B. Téléphone personnel | Choisissez le <b>pays</b> de votre numéro de téléphone.<br>Indiquez l'indicatif régional et votre <b>numéro de téléphone</b> .<br>Au besoin, ajoutez votre <b>poste téléphonique</b> . |
| C. Courriel personnel  | Ajoutez ou vérifiez l'adresse de <b>courriel personnel</b> .<br>Confirmez votre adresse de <b>courriel personnel</b> en l'inscrivant une seconde fois.                                 |

#### 5. Cliquez sur Enregistrer.

La section **Coordonnées** est maintenant remplie.

6. Remplissez la section **Renseignements sur les parents**. Indiquez le lien de filiation (mère ou père) avec le parent.

| Inscrivez le prénor     | <b>n</b> et <b>le nom de famille à</b> | <b>la naissance</b> de chaque parer | nt.                                           |   |
|-------------------------|----------------------------------------|-------------------------------------|-----------------------------------------------|---|
| MENU mon <b>Portail</b> |                                        |                                     |                                               | ۲ |
| ි Tableau de bord       | < Admission                            |                                     |                                               |   |
| 🔗 Études —              | Profil d'admission                     |                                     |                                               |   |
| Admission               | <b>Q</b>                               |                                     |                                               |   |
|                         | Renseignements<br>personnels           | Renseignements<br>supplémentaires   | Détail des études<br>antérieures et actuelles |   |
|                         |                                        |                                     |                                               |   |
|                         | + Penseignements                       | nersonnels                          |                                               |   |
|                         | Renseignements                         | personnets                          | $\odot$                                       |   |
|                         | + Coordonnées                          |                                     | $\bigcirc$                                    |   |
|                         | Coordonnees                            |                                     |                                               |   |
|                         | <ul> <li>Renseignements</li> </ul>     | s sur les narents                   | À remplir                                     |   |
|                         | Kenseigheinents                        | sur les parents                     | · · · · · · · · · · · · · · · · · · ·         |   |
|                         | Premier parent                         |                                     |                                               |   |
|                         | ○ Mère<br>○ Père                       |                                     |                                               |   |
|                         | Prénom                                 | Nom de famille à la naissance       |                                               |   |
|                         | Deuvière revent                        |                                     |                                               |   |
|                         | Mère                                   |                                     |                                               |   |
|                         | O Père                                 |                                     |                                               |   |
|                         | Prénom                                 | Nom de famille à la naissance       |                                               |   |
|                         |                                        |                                     |                                               |   |
|                         | Enregistrer Annuler                    |                                     |                                               |   |
|                         |                                        |                                     |                                               |   |
|                         | Continuer                              |                                     |                                               |   |
|                         | Continuer                              |                                     |                                               |   |

Cliquez sur Enregistrer.
 La section Renseignements sur les parents est remplie.

8. L'étape **Renseignements personnels** est terminée lorsque chacune des sections présente

| un crochet ve   | $rt \smile$ .                                   |                                                             |   |
|-----------------|-------------------------------------------------|-------------------------------------------------------------|---|
| monPortail      |                                                 |                                                             | ۲ |
| Tableau de bord | Admission                                       |                                                             |   |
| 🔗 Études        | - Profil d'admission                            |                                                             |   |
| Admission       |                                                 |                                                             |   |
|                 |                                                 | )                                                           |   |
|                 | Renseignements Renseigne<br>personnels suppléme | ments Détail des études<br>ntaires antérieures et actuelles |   |
|                 |                                                 |                                                             |   |
|                 |                                                 |                                                             |   |
|                 | + Renseignements personnels                     | $\bigcirc$                                                  |   |
|                 |                                                 |                                                             |   |
|                 | + Coordonnées                                   | $\bigcirc$                                                  |   |
|                 |                                                 |                                                             |   |
|                 | + Ponsoignomonts sur los paro                   | ntc                                                         |   |
|                 | + Renseignements surtes pare                    | iits 💿                                                      |   |
|                 |                                                 |                                                             |   |
|                 | Continuer                                       |                                                             |   |
|                 |                                                 |                                                             |   |

9. Cliquez sur Continuer.

# 2.3 Remplir mes renseignements supplémentaires

- 1. Accédez à l'étape **Renseignements supplémentaires,** faisant partie de la démarche de création de profil.
- 2. Sélectionnez votre **statut légal** actuel au Canada dans la liste déroulante.

| monPortail          |                               |                 |                          |  |
|---------------------|-------------------------------|-----------------|--------------------------|--|
| ြို Tableau de bord | < Admission                   |                 |                          |  |
| 🔗 Études —          | Profil d'admission            |                 |                          |  |
| Admission           | A                             |                 |                          |  |
|                     |                               |                 |                          |  |
|                     | Renseignements                | Renseignements  | Détail des études        |  |
|                     | personners                    | supplementalies | antelleures et actuelles |  |
|                     |                               |                 |                          |  |
|                     | Renseignements su             | nnlémentaires   |                          |  |
|                     | Refiseignements su            | pptementanes    |                          |  |
|                     |                               |                 |                          |  |
|                     | Statut legal                  |                 |                          |  |
|                     |                               |                 |                          |  |
|                     | Statut légal actuel au Canada | •               |                          |  |
|                     | Statutiegaractuerau canada    |                 |                          |  |
|                     |                               |                 |                          |  |

Vous avez besoin d'information sur le statut légal Étranger? Cliquez sur l'infobulle dans la section <u>Renseignements supplémentaires</u>.

3. Répondez aux questions sur les Études préuniversitaires.

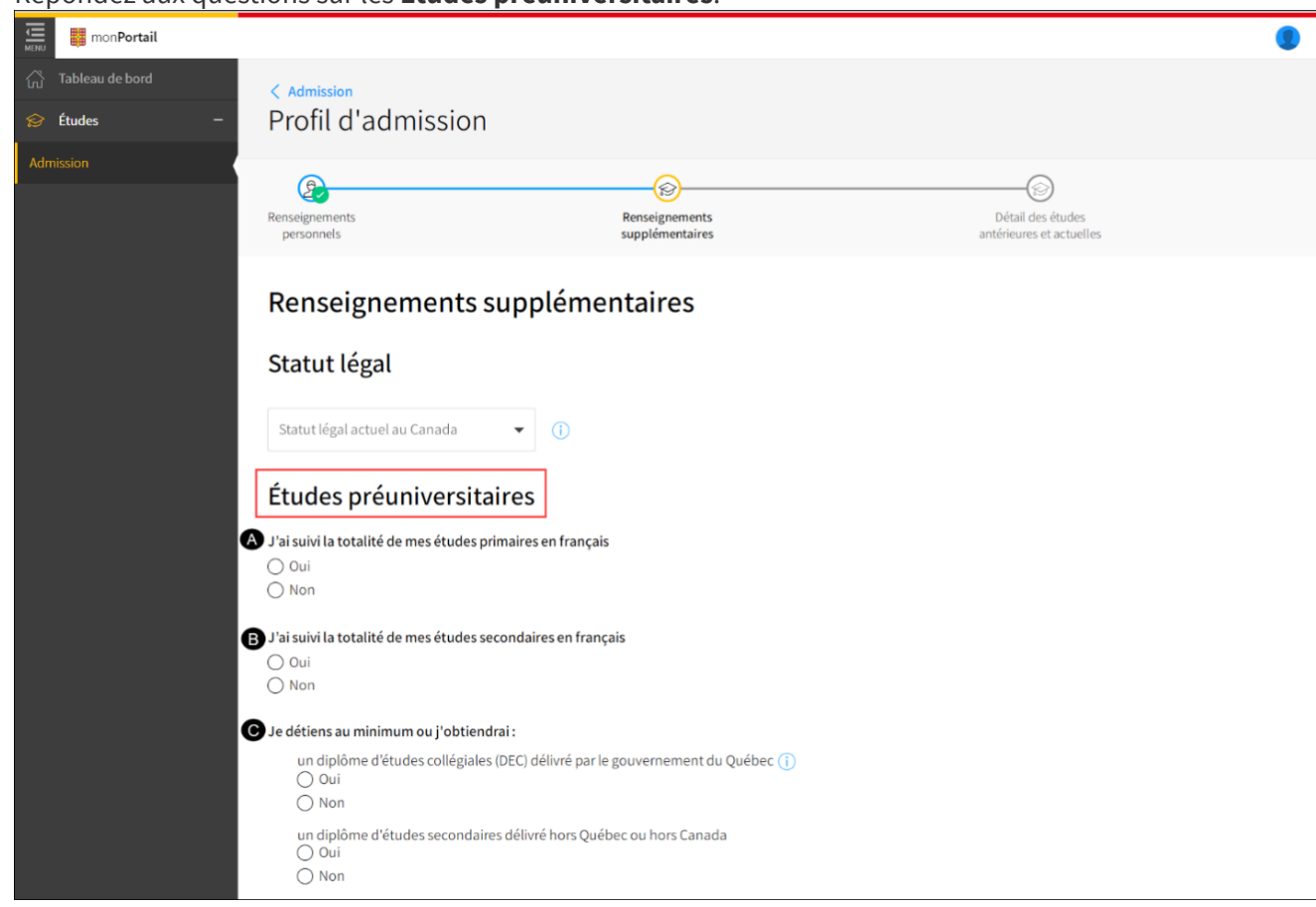

| Α. | Répondez à la question sur les études primaires en cochant la case appropriée.                                                                                                    |
|----|----------------------------------------------------------------------------------------------------|
| В. | Répondez à la question sur les études secondaires en cochant la case appropriée.                                                                                                    |
| C. | <ul> <li>Indiquez si vous avez obtenu ou si vous obtiendrez :</li> <li>O Un diplôme d'études collégiales délivré par le gouvernement du Québec.</li> <li>O Un diplôme d'études secondaires délivré hors Québec ou hors Canada.</li> </ul> |

Vous détenez ou vous obtiendrez une attestation d'études collégiales? Cliquez sur l'infobulle dans la section <u>Renseignements supplémentaires</u>.

4. Répondez aux questions sur les **Études universitaires** en cochant la case appropriée pour chacune des affirmations.

| acs annihilations. |                                                                                                    |
|--------------------|----------------------------------------------------------------------------------------------------|
| MENU monPortail    | ۹                                                                                                    |
| 🖧 Tableau de bord  | < Admission                                                                                                    |
| 🔗 Études —         | Profil d'admission                                                                                                    |
| Admission          |                                                                                                    |
|                    | Renseignements         Renseignements         Détail des études           personnels         supplémentaires         antérieures et actuelles |
|                    |                                                                                                    |
|                    | Renseignements supplémentaires                                                                                                    |
|                    | Statut légal                                                                                                    |
|                    |                                                                                                    |
|                    | Statut légal actuel au Canada 🔹 (j)                                                                                                    |
|                    | Études préuniversitaires                                                                                                    |
|                    | J'ai suivi la totalité de mes études primaires en français                                                                                    |
|                    | Oui Non                                                                                                    |
|                    | J'ai suivi la totalité de mes études secondaires en français                                                                                  |
|                    | O Oui Non                                                                                                    |
|                    | Je détiens au minimum ou j'obtiendrai :                                                                                                    |
|                    | un diplôme d'études collégiales (DEC) délivré par le gouvernement du Québec 👔 🔿 Oui                                                           |
|                    | ○ Non<br>un diplôme d'études serondaires délivré hors Québer ou hors Canada                                                                   |
|                    | O Oui                                                                                                    |
|                    | Étudos universitairos                                                                                                    |
|                    |                                                                                                    |
|                    | à l'Université Laval                                                                                                    |
|                    | O Non                                                                                                    |
|                    | dans une université québécoise autre que l'Université Laval<br>O Oui<br>O Non                                                                 |
|                    | dans une université hors Québec<br>O Oui<br>O Non                                                                                             |
|                    | Continuer                                                                                                    |

5. Si vous avez indiqué **oui** à l'une des questions de cette section, sélectionnez la **date de début de vos études universitaires** (la formation continue non créditée est exclue de la formation universitaire) à l'aide du calendrier.

| e de débu<br>VA-MM- | ıt des éti<br>JJ    | udes univ                                                                                                    | versitaire                                                                                                    | :5                                                                                                    | **                                                                                                    |
|---------------------|---------------------|----------------------------------------------------------------------------------------------------|----------------------------------------------------------------------------------------------------|----------------------------------------------------------------------------------------------------|----------------------------------------------------------------------------------------------------|
| bre 20              | 19                  |                                                                                                    |                                                                                                    | <                                                                                                    | $\rightarrow$                                                                                                    |
| Lun.                | Mar.                | Mer.                                                                                                    | Jeu.                                                                                                    | Ven.                                                                                                    | Sam.                                                                                                    |
|                     |                     |                                                                                                    |                                                                                                    | 1                                                                                                    | 2                                                                                                    |
| 4                   | 5                   | 6                                                                                                    | 7                                                                                                    | 8                                                                                                    | 9                                                                                                    |
| 11                  | 12                  | 13                                                                                                    | 14                                                                                                    | 15                                                                                                    |                                                                                                    |
| 18                  | 19                  | 20                                                                                                    | 21                                                                                                    | 22                                                                                                    | 23                                                                                                    |
| 25                  | 26                  | 27                                                                                                    | 28                                                                                                    | 29                                                                                                    |                                                                                                    |
|                     | 4<br>11<br>18<br>25 | <ul> <li>de début des étu</li> <li>vA-MM-JJ</li> <li>bbre 2019</li> <li>Lun. Mar.</li> <li>4 5</li> <li>11 12</li> <li>18 19</li> <li>25 26</li> </ul> | e de début des études univ<br>VA-MM-JJ<br>Ibre 2019<br>Lun. Mar. Mer.<br>4 5 6<br>11 12 13<br>18 19 20<br>25 26 27 | Ade début des études universitaire         Advant       Advant         Abre 2019       Advant         Lun.       Mar.       Mer.       Jeu.         A       5       6       7         11       12       13       14         18       19       20       21         25       26       27       28 | de début des études universitaires         Abre 2019         Lun.       Mar.       Mer.       Jeu.       Ven.         1       1       1       1       1         4       5       6       7       8         11       12       13       14       15         18       19       20       21       22         25       26       27       28       29 |

6. Répondez à la question sur la réussite des crédits universitaires, le cas échéant.

J'ai réussi 12 crédits universitaires ou plus, à l'exclusion des cours de langues et des cours compensateurs (préuniversitaires) Oui
Non

7. Si vous avez étudié dans un établissement québécois, vous devez inscrire votre **code permanent décerné par le gouvernement du Québec**.

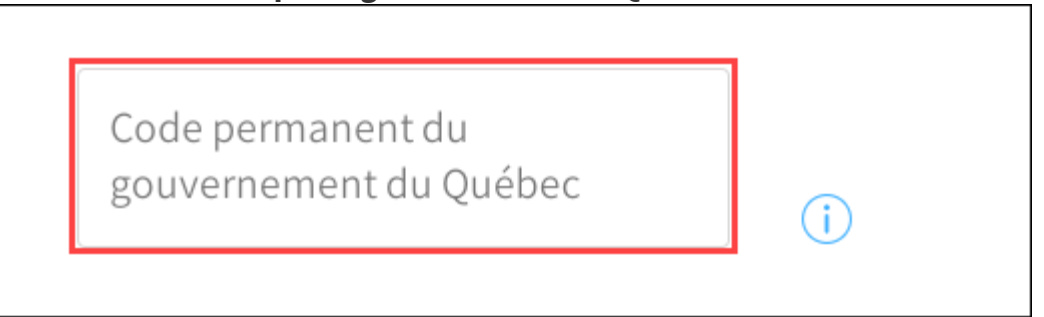

#### Information

Le code permanent est attribué par le gouvernement du Québec et sert à vous identifier tout au long de vos études. Il apparaît sur certains documents officiels tels que les bulletins d'études collégiales et les relevés de notes universitaires.

Il est composé de quatre lettres et de huit chiffres.

#### 8. Cliquez sur Continuer.

L'étape Renseignements supplémentaires est terminée.

## 2.4 Remplir le détail de mes études antérieures et actuelles

- 1. Accédez à l'étape **Détails des études antérieures et actuelles,** faisant partie de la démarche de création de profil.
- 2. Consultez les **directives** de saisie de vos études antérieures et actuelles pour connaître les informations à inscrire.

| mon <b>Portail</b>                                                  |                                                                                                    |   |
|---------------------------------------------------------------------|----------------------------------------------------------------------------------------------------|---|
| au de bord                                                          | incing                                                                                                    |   |
| Profil d adm                                                        | lission                                                                                                    |   |
| (P)                                                                 |                                                                                                    |   |
| Renseignements                                                      | Renseignements Détail des études                                                                                                    | c |
|                                                                     |                                                                                                    |   |
| Détail des é                                                        | tudes antérieures et actuelles                                                                                                    |   |
|                                                                     |                                                                                                    | 7 |
| Directives                                                          |                                                                                                    |   |
| Veuillez inscrire :                                                 | Toutes vos études secondaires hors Québec                                                                                                    |   |
|                                                                     | Toutes vos études universitaires                                                                                                    |   |
| Vous n'avez pas à                                                   | <ul> <li>Vos études collégiales au Québec, à l'exception de celles faites au Collège Stanislas et au Collège<br/>international Marie de France</li> </ul> |   |
| inserie :                                                           | <ul> <li>Vos études universitaires faites à l'Université Laval</li> </ul>                                                                                 |   |
|                                                                     |                                                                                                    |   |
|                                                                     |                                                                                                    |   |
| Aleuterup átab                                                      | lissement disperiment                                                                                                    |   |
| (+) Ajouter un étab                                                 | llissement d'enseignement                                                                                                    |   |
| (+) Ajouter un étab                                                 | lissement d'enseignement                                                                                                    |   |
| <ul> <li>Ajouter un étab</li> <li>J'affirme avoir déclau</li> </ul> | p <b>lissement d'enseignement</b><br>ré l'ensemble de mes études antérieures et actuelles et que les renseignements donnés sont exacts                    |   |
| Ajouter un étab     J'affirme avoir déclar                          | plissement d'enseignement<br>ré l'ensemble de mes études antérieures et actuelles et que les renseignements donnés sont exacts                            |   |

| 3. | Cliquez sur Ajoute | er un établ                     | lissement d'enseignement, le cas échéant.                                                                                                    |   |
|----|--------------------|---------------------------------|----------------------------------------------------------------------------------------------------|---|
|    | monPortail         |                                 |                                                                                                    | ۲ |
|    | 公 Tableau de bord  | < Admission                     |                                                                                                    |   |
|    | 😥 Études –         | Profil d'adm                    | iission                                                                                                    |   |
|    | Admission          | <u>A</u>                        |                                                                                                    |   |
|    |                    | Renseignements<br>personnels    | Renseignements Détail des études<br>supplémentaires antérieures et actuelle                                                                                                    | s |
|    |                    | Détail des é                    | tudes antérieures et actuelles                                                                                                    |   |
|    |                    | Venilleringering                | - Teutenne (tude eene deine her Qu'the                                                                                                    |   |
|    |                    | veuntez inscrire :              | Toutes vos etudes secondaries nois Quebec     Toutes vos études universitaires                                                                                                    |   |
|    |                    | Vous n'avez pas à<br>inscrire : | <ul> <li>Vos études collégiales au Québec, à l'exception de celles faites au Collège Stanislas et au Collège<br/>international Marie de France</li> <li>Vos études universitaires faites à l'Université Laval</li> </ul> |   |
|    |                    | + Ajouter un étab               | lissement d'enseignement                                                                                                    | ] |
|    |                    | 🗌 J'affirme avoir décla         | ré l'ensemble de mes études antérieures et actuelles et que les renseignements donnés sont exacts                                                                                                    |   |
|    |                    | Terminer mon profil             |                                                                                                    |   |

4. Commencez à inscrire le **pays** de l'établissement d'enseignement et sélectionnez le **pays** approprié dans la liste déroulante.

| d             | ▲ État/Province | <ul> <li>Établissement d'enseignement</li> </ul> |  |
|---------------|-----------------|--------------------------------------------------|--|
| Canada<br>(hm |                 |                                                  |  |
| Antarctique   |                 |                                                  |  |
| Autriche      |                 |                                                  |  |
| Cabo Verde    |                 |                                                  |  |
|               |                 |                                                  |  |
|               |                 |                                                  |  |

5. Si l'établissement d'enseignement est situé au Canada ou aux États-Unis, vous devez sélectionner l'**état** ou la **province** dans le menu déroulant.

| Canada | ✓ D. Commencer à saisir l'état ou la prov▲ | Établissement d'enseignement 🛛 👻 |
|--------|--------------------------------------------|----------------------------------|
|        | Québec                                     |                                  |
|        | Alberta                                    |                                  |
|        | Colombie-Britannique                       |                                  |
|        | Île-du-Prince-Édouard                      |                                  |
|        |                                            |                                  |
|        |                                            |                                  |
|        |                                            |                                  |

|               | <i>4</i> |     |                                       |
|---------------|----------|-----|---------------------------------------|
| ays<br>Canada | ▼ Qué    | bec |                                       |
|               |          |     | Cégep Marie-Victorin                  |
|               |          |     | Collège de photographie Marsan        |
|               |          |     | Collège international des Marcellines |
|               |          |     | Collège international Marie de France |
|               |          |     | <u>_</u>                              |

Vous ne trouvez pas l'établissement à ajouter dans la liste déroulante?

7. Cliquez sur Ajouter.

La fenêtre Ajout d'une formation suivie s'affiche.

8. Indiquez le **type de formation** suivie à cet établissement en sélectionnant dans la liste déroulante.

| - Type de formation                                   |             |          |   |  |
|-------------------------------------------------------|-------------|----------|---|--|
| AEC Attestation d'études collégiales                  |             |          |   |  |
| Baccalauréat français de<br>l'enseignement secondaire |             |          |   |  |
| DEC Diplôme d'études collégiales                      |             |          |   |  |
| DEP Diplôme d'études professionne                     | lles        |          |   |  |
| Date de début                                         | Date de fin |          |   |  |
| 🔍 Année 🛛 👻 🔍 Mois                                    | ▼ Q Année   | ▼ Q Mois | • |  |
|                                                       |             |          |   |  |

9. Inscrivez le **nom du programme** suivi.

| Baccalauréat français de l'enseigneme                |             |          |   |  |  |
|------------------------------------------------------|-------------|----------|---|--|--|
| Nom du programme                                     |             |          |   |  |  |
| ex: Administration                                   |             |          |   |  |  |
| État d'avancement                                    |             |          |   |  |  |
| <ul> <li>○ Abandonnée</li> <li>○ En cours</li> </ul> |             |          |   |  |  |
| <ul><li>◯ Terminée</li></ul>                         |             |          |   |  |  |
| Date de début                                        | Date de fin |          |   |  |  |
| O Année 👻 O Mois 👻                                   | Q, Année    | ▼ Q Mois | • |  |  |
| S MINICE S MIOIS                                     |             |          |   |  |  |

- 10. Cochez l'**état d'avancement** de la formation ajoutée.
- 11. Précisez la **date de début** et la **date de fin** de la formation.

| Baccalauréat                 | français de l'enseigne ▼    |                                                                                                    |          |   |  |  |
|------------------------------|-----------------------------|----------------------------------------------------------------------------------------------------|----------|---|--|--|
| – Nom du progran             | ıme                         |                                                                                                    |          |   |  |  |
| Bac français                 |                             |                                                                                                    |          |   |  |  |
| ex: Administratior           | )                           |                                                                                                    |          |   |  |  |
| État d'avancon               | lent                        |                                                                                                    |          |   |  |  |
|                              | e                           |                                                                                                    |          |   |  |  |
| C En cours                   |                             |                                                                                                    |          |   |  |  |
| <ul> <li>Terminée</li> </ul> |                             |                                                                                                    |          |   |  |  |
|                              |                             |                                                                                                    |          |   |  |  |
|                              |                             | Date de fin                                                                                                    |          |   |  |  |
| Date de début                |                             |                                                                                                    |          |   |  |  |
| Date de début                | <ul> <li>Q Mois </li> </ul> | ، مراجع مراجع مراجع مراجع مراجع مراجع مراجع مراجع مراجع مراجع مراجع مراجع مراجع مراجع مراجع مراجع مراجع مراجع م | ▼ Q Mois | - |  |  |

- 12. Cliquez sur Ajouter.
- 13. Cliquez sur Ajouter une formation pour le même établissement et suivez les étapes précédentes, le cas échéant.

| monPortail         |                                                       |                                                                                                    |                                                         |                                         |   |
|--------------------|-------------------------------------------------------|----------------------------------------------------------------------------------------------------|---------------------------------------------------------|-----------------------------------------|---|
| Tableau de bord    | Directives                                            |                                                                                                    |                                                         |                                         |   |
| Études – Admission | Veuillez inscrire : • ·                               | loutes vos études secondaires<br>loutes vos études universitaire                                   | hors Québec<br>s                                        |                                         |   |
|                    | Vous n'avez pas à • • •<br>inscrire : • •             | /os études collégiales au Québ<br>nternational Marie de France<br>/os études universitaires faites | ec, à l'exception de celles fai<br>à l'Université Laval | ites au Collège Stanislas et au Collège |   |
|                    | Collège international Mar                             | ie de France                                                                                       |                                                         |                                         | : |
|                    | Baccalauréat français de<br>l'enseignement secondaire | Bac français                                                                                       | Terminée                                                | Septembre 2014 à juin 2018              | : |
|                    | (+) Ajouter une formation p                           | our le même établissement                                                                          |                                                         |                                         |   |
|                    |                                                       |                                                                                                    |                                                         |                                         |   |

14. Au besoin, cliquez sur Ajouter un établissement d'enseignement et suivez les étapes pour ajouter une formation pour cet établissement.

| mon <b>Portail</b>                                                 |                                                                                                    |                                                           |                                          |   |
|--------------------------------------------------------------------|----------------------------------------------------------------------------------------------------|-----------------------------------------------------------|------------------------------------------|---|
| au de bord Directives                                              |                                                                                                    |                                                           |                                          |   |
| s – Veuillez inscrire :                                            | <ul> <li>Toutes vos études secondaire</li> <li>Toutes vos études universitair</li> </ul>                                     | s hors Québec<br>es                                       |                                          |   |
| Vous n'avez pas à<br>inscrire :                                    | <ul> <li>Vos études collégiales au Qué<br/>international Marie de France</li> <li>Vos études universitaires faite</li> </ul> | bec, à l'exception de celles fa<br>s à l'Université Laval | aites au Collège Stanislas et au Collège |   |
| Collège internation                                                | nal Marie de France                                                                                                    |                                                           |                                          | : |
| Baccalauréat françai<br>l'enseignement seco                        | s de Bac français<br>ndaire                                                                                                  | Terminée                                                  | Septembre 2014 à juin 2018               | : |
| <ul> <li>Ajouter une form</li> <li>Ajouter un établisse</li> </ul> | ation pour le même établissement<br>ment d'enseignement                                                                      |                                                           |                                          |   |

15. Au besoin, cliquez sur le menu d'options pour **modifier ou supprimer une formation** ou **supprimer un établissement**.

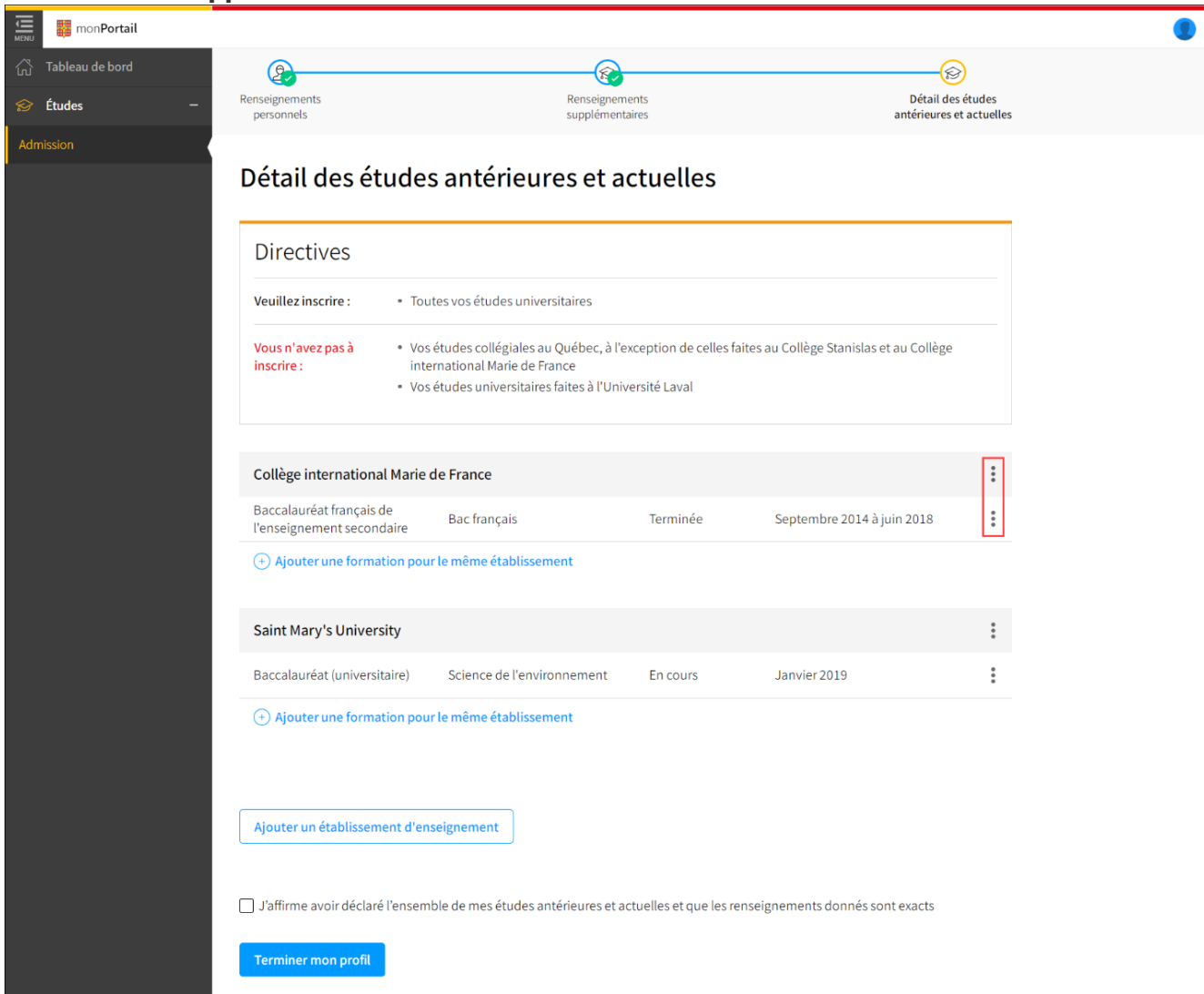

#### Mise en garde

La suppression d'un établissement ou d'une formation est possible seulement avant d'avoir cliqué sur **Terminer mon profil**. Assurez-vous que vos renseignements sont conformes et complets avant de cliquer sur **Terminer mon profil**. Par la suite, seule l'option **Modifier** une formation est disponible.

| u de band                                                                      | -                                                                                                    |                                             | ~                                        |           |
|--------------------------------------------------------------------------------|----------------------------------------------------------------------------------------------------|---------------------------------------------|------------------------------------------|-----------|
|                                                                                |                                                                                                    |                                             |                                          | )<br>(h   |
| Renseignements<br>personnels                                                   | Renseigne<br>suppléme                                                                                           | ntaires                                     | Detail des e<br>antérieures et           | actuelles |
| Détail des étuc                                                                | es antérieures et                                                                                               | actuelles                                   |                                          |           |
|                                                                                |                                                                                                    |                                             |                                          |           |
| Veuillez inscrire :                                                            | Toutes vos études universitaires                                                                                |                                             |                                          |           |
| Vous n'avez pas à<br>inscrire :<br>•                                           | Vos études collégiales au Québec, à<br>international Marie de France<br>Vos études universitaires faites à l'Ui | l'exception de celles fi<br>niversité Laval | aites au Collège Stanislas et au Collège |           |
| Collège international Ma                                                       | rie de France                                                                                                   |                                             |                                          | :         |
| Baccalauréat français de<br>l'enseignement secondaire                          | Bac français                                                                                                    | Terminée                                    | Septembre 2014 à juin 2018               | :         |
| (+) Ajouter une formation                                                      | pour le même établissement                                                                                      |                                             |                                          |           |
| Saint Mary's University                                                        |                                                                                                    |                                             |                                          | :         |
| Baccalauréat (universitaire)                                                   | Science de l'environnement                                                                                      | En cours                                    | Janvier 2019                             | :         |
| <ul> <li>Ajouter une formation</li> <li>Ajouter un établissement of</li> </ul> | pour le même établissement<br>l'enseignement                                                                    |                                             |                                          |           |
| Paffirma avair dáclará Pan                                                     | comble do mas átudos antóriouros o                                                                              | actuallas at qua las r                      | opeoignomente donnée controvaete         |           |
|                                                                                | sentate de mes études antelleules el                                                                            | actuelles et que les le                     | enseignements donnes sont exacts         |           |

16. Cochez la case **J'affirme avoir déclaré l'ensemble de mes études antérieures et actuelles et que les renseignements donnés sont exacts**.

17. Cliquez sur Terminer mon profil.

Au besoin, apportez des modifications à votre profil d'admission. Pour ce faire, cliquez sur Modifier mon profil d'admission dans la page d'accueil.

| mon <b>Portail</b> |                                                                                                    | ۲ |
|--------------------|----------------------------------------------------------------------------------------------------|---|
| ්ග Tableau de bord | Admission                                                                                                    |   |
| 😒 Études —         | Admission                                                                                                    |   |
| Admission          | Profil d'admission<br>• Fournir vos renseignements personnels<br>• Déclarer vos études antérieures et actuelles<br>Modifier mon profil d'admission<br>Demandes d'admission<br>Créer ma demande d'admission |   |

### 3.0 CRÉER MA DEMANDE D'ADMISSION

Pour créer une demande d'admission pour une session, vous devez préalablement avoir rempli votre **profil d'admission**. Au besoin, consultez Créer mon profil d'admission.

## 3.1 Créer une demande d'admission pour une session

1. Cliquez sur Créer une demande d'admission.

| monPortail      |                                                                                                    | ۲ |
|-----------------|----------------------------------------------------------------------------------------------------|---|
| Tableau de bord | Admission                                                                                                    |   |
| 😒 Études –      | Admission                                                                                                    |   |
| Admission       | Profil d'admission<br>• Fournir vos renseignements personnels<br>• Déclarer vos études antérieures et actuelles<br>Modifier mon profil d'admission<br>Demandes d'admission<br>Créer ma demande d'admission |   |

2. Sélectionnez la **session** pour laquelle vous souhaitez créer la demande d'admission dans le menu déroulant.

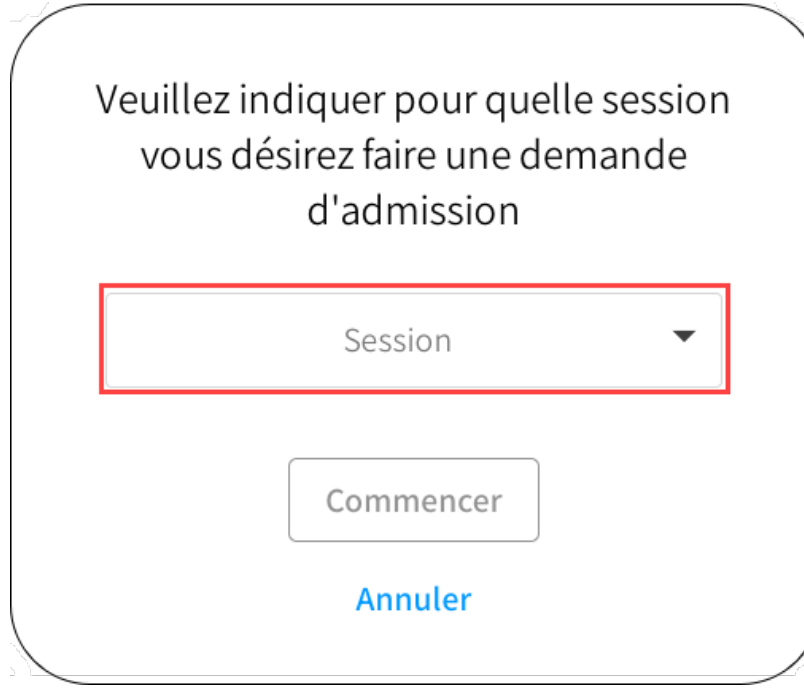

3. Cliquez sur Commencer.

Votre demande d'admission pour la session sélectionnée est ajoutée.

## 3.2 Ajouter / supprimer un choix de programme

- 1. Accédez à l'étape **Choix de programme**, faisant partie de la démarche de création de demande d'admission.
- 2. Cliquez sur Ajouter un choix de programme d'études.

| mon <b>Portail</b> |                                          |                     | ۲                       |
|--------------------|------------------------------------------|---------------------|-------------------------|
| 公 Tableau de bord  | Admission                                |                     |                         |
|                    | Demande d'admission - Aut                | tomne 2020          |                         |
| Admission          | <b>D</b>                                 |                     | ( <u>)</u>              |
|                    | Choix de<br>programme                    | Documents<br>exigés | Résumé de ma<br>demande |
|                    | Choix de programme                       |                     |                         |
|                    | + Ajouter un choix de programme d'études |                     |                         |
|                    |                                          |                     |                         |
|                    |                                          |                     |                         |

3. La fenêtre **Ajout d'un choix** s'affiche. Indiquez le cycle d'études du programme visé en choisissant dans le menu déroulant.

| Ajout d'un choi› |   |   |  |
|------------------|---|---|--|
| Cycle            | • |   |  |
| Programme        |   | ~ |  |
|                  |   |   |  |
|                  |   |   |  |
| Ajouter Annuler  |   |   |  |

Quelles sont les correspondances cycles/diplômes?

4. Commencez la saisie du **nom du programme** à ajouter. Sélectionnez le programme souhaité dans la liste proposée.

| Ajout d'un choix                                   |   |
|----------------------------------------------------|---|
|                                                    |   |
| Premier cycle  (1)                                 |   |
| r Programme mus                                    |   |
| Baccalauréat en enseignement de la musique         | Ĩ |
| Baccalauréat en musique                            |   |
| Baccalauréat en musique - composition (B. Mus.)    | 8 |
| Baccalauréat en musique - interprétation classique |   |
|                                                    | - |
| Ajouter Annuler                                    |   |

5. Cliquez sur Ajouter.

| Le programme s'a         | ajoute à votre liste <b>Choix (</b>        | de programme.       |                         |  |
|--------------------------|--------------------------------------------|---------------------|-------------------------|--|
| monPortail               |                                            |                     | (                       |  |
| <b>公</b> Tableau de bord | Admission                                  |                     |                         |  |
| 🔗 Études —               | Demande d'admission - A                    | utomne 2020         |                         |  |
| Admission                | Choix de<br>programme                      | Documents<br>exigés | Résumé de ma<br>demande |  |
|                          | Choix de programme                         |                     |                         |  |
|                          | Choix                                      |                     |                         |  |
|                          | Baccalauréat en enseignement de la musique |                     |                         |  |
|                          | (+) Ajouter un choix                       |                     |                         |  |
|                          |                                            |                     |                         |  |
|                          | Continuer                                  |                     |                         |  |
|                          | 1                                          |                     |                         |  |

Au besoin, cliquez sur l'icône de poubelle un pour supprimer un choix avant d'avoir effectué le dépôt.

6. Cliquez sur Continuer.

Vous n'arrivez pas à ajouter un choix de programme?

## 3.3 Répondre aux questionnaires spécifiques

## Information

Il est possible que vous n'ayez aucun questionnaire spécifique pour vos choix de programme. Dans ce cas, cette étape n'est pas disponible. Vous devez remplir le questionnaire spécifique au choix de programme pour être en mesure de déposer votre choix de programme, s'il y a lieu.

- 1. Accédez à l'étape **Répondre aux questionnaires spécifiques**, faisant partie, le cas échéant, de la démarche de création de demande d'admission.
- 2. Cliquez sur Répondre pour accéder au questionnaire spécifique d'un choix de programme.

| monPortail                                                |                                            |                       |                            | ۲ |
|-----------------------------------------------------------|--------------------------------------------|-----------------------|----------------------------|---|
| <ul> <li>♂ Tableau de bord</li> <li>⊗ Études –</li> </ul> | < Admission<br>Demande d'admission - Au    | tomne 2020            |                            |   |
| Admission                                                 | Choix de Questionnaire spécifiques         | s Documents<br>exigés | Résumé de ma<br>demande    |   |
|                                                           | Questionnaires spécifiques                 | 5                     |                            |   |
|                                                           | Choix de programme                         |                       |                            |   |
|                                                           | Baccalauréat en architecture               |                       | Aucune question spécifique |   |
|                                                           | Baccalauréat en enseignement de la musique | À remplir             | Répondre                   |   |
|                                                           | Continuer                                  |                       |                            |   |

3. Remplissez le **questionnaire spécifique** au choix de programme.

| < Admission<br>Demande d'a                                       | dmission - Automne                                   | 2020                                 |                         |  |  |  |
|------------------------------------------------------------------|------------------------------------------------------|--------------------------------------|-------------------------|--|--|--|
| Choix de<br>programme(s)                                         | Questionnaires<br>spécifiques                        | Documents<br>exigés                  | Résumé de ma<br>demande |  |  |  |
| Questionnair                                                     | es spécifiques                                       |                                      |                         |  |  |  |
| Choix de programme                                               | Choix de programme                                   |                                      |                         |  |  |  |
| Baccalaureat en                                                  | enseignement de la music                             | que                                  |                         |  |  |  |
| Déposez-vous cette dema<br>O Classique<br>O Jazz et musique popu | ande d'admission afin d'étudier en classio<br>Ilaire | que ou en jazz et musique populaire? |                         |  |  |  |
| Terminer                                                         | zistrer Fermer                                       |                                      |                         |  |  |  |

Cliquez sur Terminer.

4. Cliquez sur Modifier pour apporter un changement dans le questionnaire spécifique d'un choix de programme, le cas échéant.

| mon <b>Portail</b> |                                                  |                     |                         | ۲ |
|--------------------|--------------------------------------------------|---------------------|-------------------------|---|
| ☐ Tableau de bord  | Admission Demande d'admission - Automne 20       | 120                 |                         |   |
|                    | Demande d'admission - Automne 20                 | 120                 |                         |   |
| Admission          | Choix de Questionnaires<br>programme spécifiques | Documents<br>exigés | Résumé de ma<br>demande |   |
|                    | Questionnaires spécifiques                       |                     |                         |   |
|                    | Choix de programme                               |                     |                         |   |
|                    | Baccalauréat en architecture                     | Aucur               | le question spécifique  |   |
|                    | Baccalauréat en enseignement de la musique       | Terminé 🥑           | Modifier                |   |
|                    | Continuer                                        |                     |                         |   |

5. Cliquez sur Continuer, après avoir rempli les questionnaires spécifiques.

## 3.4 Gérer les documents exigés

# Consulter la liste des documents exigés pour un choix de programme

- 1. Accédez à l'étape **Documents exigés**, faisant partie de la démarche de création de demande d'admission.
- 2. Cliquez sur l'onglet du choix de programme que vous souhaitez consulter.

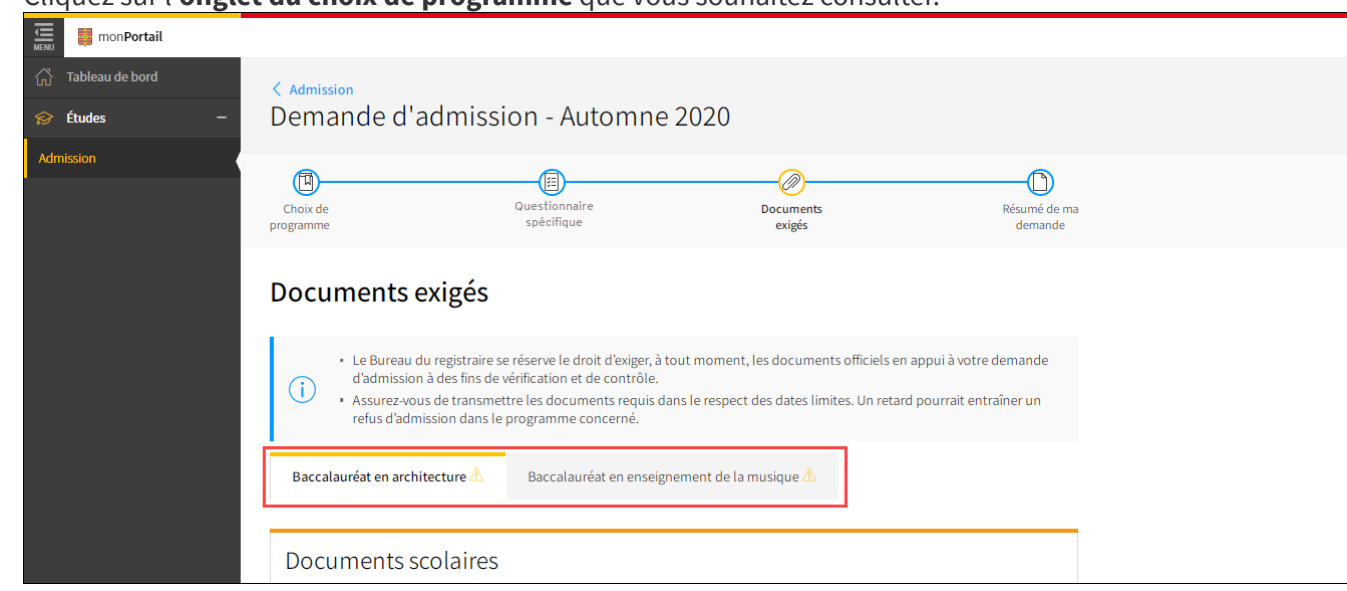

La liste des **documents exigés** en appui à votre demande d'admission pour ce choix de programme s'affiche. Elle se divise en 2 sections distinctes : documents scolaires et documents complémentaires.

| Baccalauréat en architecture 🛆 Baccalauréat en                                                                   | enseignement de la musique 🖄 |         |
|----------------------------------------------------------------------------------------------------|------------------------------|---------|
|                                                                                                    |                              |         |
| Documents scolaires                                                                                              |                              |         |
| Collège international Marie de France                                                                            |                              |         |
| Relevé de notes des deux dernières années<br>Bac français (Baccalauréat français de l'enseignement secondaire)   |                              | +       |
| Relevé de notes des examens du baccalauréat<br>Bac français (Baccalauréat français de l'enseignement secondaire) |                              | $(\pm)$ |
| ·                                                                                                    |                              |         |
| Documents complémentaires                                                                                        |                              |         |
| Aucun document exigé                                                                                             |                              |         |

3. Consultez les informations supplémentaires d'un document, le cas échéant.

Relevé de notes officiel des deux dernières années Bac français (Baccalauréat français de l'enseignement secondaire) Requis au plus tard le 11 mars 2020

Modalités de transmission (i)

4. Assurez-vous de respecter la **date limite** de transmission d'un document affichée sous le titre.

| Relevé de notes officiel des deux de         | rnières années         |
|----------------------------------------------|------------------------|
| Bac français (Baccalauréat français de l'ens | seignement secondaire) |
| Requis au plus tard le 11 mars 2020          |                        |

Modalités de transmission (i)

#### Mise en garde

Le Bureau du registraire se réserve le droit d'exiger, à tout moment, les documents officiels en appui à votre demande d'admission à des fins de vérification et de contrôle.

Assurez-vous de transmettre les documents requis dans le respect des dates limites. Un retard pourrait entraîner un refus d'admission dans le programme concerné.

# Transmettre un document exigé

#### Information

Si le même document scolaire est requis dans plusieurs choix de programme, un seul téléversement est nécessaire. Une fois téléversé, le fichier sera ajouté dans chacun des choix de programme où il est requis.

Bonnes pratiques pour la numérisation des fichiers.

1. Cliquez sur l'**icône** pour obtenir des **informations supplémentaires** sur le document demandé <u>ou sur les **modalités de transmission**, le cas échéant.</u>

| Relevé de notes officiel des deux dernières années<br>Bac français (Baccalauréat français de l'enseignement secondaire) | Modalités de transmission (j)                                                                                                    |
|----------------------------------------------------------------------------------------------------|----------------------------------------------------------------------------------------------------|
| Requis au plus tard le 11 mars 2020                                                                                     | Pour nous transmettre un relevé de<br>notes officiel pour des études réalisées :<br>Au Canada ou aux États-Unis :<br>demandez à l'établissement émetteur<br>de faire parvenir votre relevé de notes<br>directement au Bureau du registraire.<br>Dans un pays autre que le Canada et les<br>États-Unis : transmettez par la poste, au<br>Bureau du registraire, une copie |

2. <u>Cliquez sur le l'**icône**</u> pour téléverser votre document.

| Documents scolaires                                                                                              |     |
|----------------------------------------------------------------------------------------------------|-----|
| Collège international Marie de France                                                                            |     |
| Relevé de notes des deux dernières années<br>Bac français (Baccalauréat français de l'enseignement secondaire)   | (+) |
| Relevé de notes des examens du baccalauréat<br>Bac français (Baccalauréat français de l'enseignement secondaire) | +   |

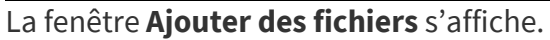

certifiée conforme à l'original.

ura Juwaair

3. Cliquez sur Parcourir.

| Ajouter des fichiers                                                      | × |
|---------------------------------------------------------------------------|---|
| Déposer les fichiers ici ou Parcourir<br>Formats acceptés: pdf, jpg, jpeg |   |
| Ajouter Annuler                                                           |   |

### 4. Repérez le fichier et cliquez sur Ouvrir.

| Nom du fichier: Nom Denom Deleve notes Marie de France | 7  | Fichiars parconnalisés |  |
|--------------------------------------------------------|----|------------------------|--|
|                                                        | ่. | Tichiers personnalises |  |
|                                                        |    | Ouvrir Annuler         |  |

#### Information

Pour des raisons de sécurité et selon les paramètres déterminés, seules les extensions de fichiers suivantes sont autorisées : PDF, PNG JPG et JPEG.

5. Vérifiez que le fichier choisi est maintenant prêt à être téléversé.

| Ajouter des fichiers                                                      | ×       |
|---------------------------------------------------------------------------|---------|
| Déposer les fichiers ici ou Parcourir<br>Formats acceptés: pdf, jpg, jpeg |         |
| Nom_Prenom_Releve notes Marie de France.pdf                               | <b></b> |
| Ajouter<br>1 fichier Annuler                                              |         |

6. Au besoin, cliquez sur l'icône de poubelle 🛄 pour le supprimer.

7. Cliquez sur Ajouter.

| Ajouter des fichiers                                                      | $\times$ |
|---------------------------------------------------------------------------|----------|
| Déposer les fichiers ici ou Parcourir<br>Formats acceptés: pdf, jpg, jpeg |          |
| Nom_Prenom_Releve notes Marie de France.pdf                               |          |
| Ajouter<br>1 fichier Annuler                                              |          |

8. Le fichier se téléverse dans la liste des **documents exigés**.

| Baccalauréat en architecture 🛆 Baccalauréat en enseig                                                                   | gnement de la musique 🖄                     |
|----------------------------------------------------------------------------------------------------|---------------------------------------------|
| Documents scolaires                                                                                                    |                                             |
| Collège international Marie de France                                                                                   |                                             |
| Relevé de notes des deux dernières années<br>Bac français (Baccalauréat français de l'enseignement secondaire)          | Nom_Prenom_Releve notes Marie de France.pdf |
| <b>Relevé de notes des examens du baccalauréat</b><br>Bac français (Baccalauréat français de l'enseignement secondaire) | (+)                                         |

Vous pouvez le consulter en cliquant sur le lien hypertexte.

# Consulter ou modifier un fichier transmis

1. Cliquez sur le titre du fichier.

| Baccalauréat en architecture 🛆 Baccalauréat en enseig                                                                   | nement de la musique 🖄                      |
|----------------------------------------------------------------------------------------------------|---------------------------------------------|
| Documents scolaires                                                                                                    |                                             |
| Collège international Marie de France                                                                                   |                                             |
| Relevé de notes des deux dernières années<br>Bac français (Baccalauréat français de l'enseignement secondaire)          | Nom_Prenom_Releve notes Marie de France.pdf |
| <b>Relevé de notes des examens du baccalauréat</b><br>Bac français (Baccalauréat français de l'enseignement secondaire) | (+)                                         |

Le fichier s'ouvre en consultation dans votre navigateur. Il est possible que certains fichiers ne soient pas consultables.

2. Effectuez des modifications au fichier en cliquant sur le menu d'options correspondant <sup>‡</sup>. La fenêtre **Modifier** s'affiche.

| Cliquez sur l' <b>icône </b>                | uter un nouvea | u fichier ou sur l'i          | cône de poubelle | pour 🔟 |
|---------------------------------------------|----------------|-------------------------------|------------------|--------|
| Modifier - Tous les relevés                 | de notes       |                               |                  |        |
| Fichiers téléversés                         |                |                               |                  |        |
| Nom_Prenom_Releve notes Marie de France.pdf |                | Téléversé le 15 novembre 2019 |                  |        |
|                                             |                |                               |                  |        |
|                                             |                |                               |                  |        |
|                                             |                |                               |                  |        |
|                                             |                |                               |                  |        |
|                                             |                |                               |                  |        |
|                                             |                |                               |                  |        |
|                                             |                |                               |                  |        |
|                                             |                |                               |                  |        |
|                                             |                |                               |                  |        |
|                                             |                |                               |                  |        |
|                                             |                |                               |                  |        |
|                                             |                |                               |                  |        |
|                                             |                |                               |                  |        |
|                                             |                |                               |                  |        |
|                                             |                |                               |                  |        |

4. Indiquez la raison de la modification dans l'encadré prévu à cet effet.

| Nom_Prenom_Releve notes Marie de France 2.pdf     Téléversé le 29 octobre 2019 | Fichiers téléversés                           |                              | ( |
|--------------------------------------------------------------------------------|-----------------------------------------------|------------------------------|---|
|                                                                                | Nom_Prenom_Releve notes Marie de France 2.pdf | Téléversé le 29 octobre 2019 | ן |
|                                                                                |                                               | ر                            |   |

5. Cliquez sur Enregistrer pour conserver les modifications.

#### Information

Il doit y avoir au moins un fichier lors de la modification pour pouvoir enregistrer. On ne peut pas tout supprimer.

6. Cliquez sur Continuer.

La fenêtre **Résumé de ma demande** s'affiche.

| mon <b>Portail</b>  |                                                                                          |                                                                                                |           |                                       |
|---------------------|------------------------------------------------------------------------------------------|------------------------------------------------------------------------------------------------|-----------|---------------------------------------|
| ကြီ Tableau de bord |                                                                                          |                                                                                                |           |                                       |
| 😥 Études —          | Choix de                                                                                 | Questionnaire                                                                                  | Documents | Résumé de m                           |
| Admission           | programme                                                                                | spécifique                                                                                     | exigés    | demande                               |
|                     | Suivi des choix de pr<br>Baccalauréat en architecture<br>Baccalauréat en enseignement de | rogrammes<br>Non déposé<br>• Documents requis<br>• Prêt à être déposé<br>la musique Non déposé | Au        | Déposer<br>Iplus tard le 01 mars 2020 |

### 4.0 DÉPOSER ET PAYER MES CHOIX DE PROGRAMME

Pour déposer et payer vos choix de programme, vous devez préalablement avoir rempli votre **demande d'admission**. Au besoin, consultez <u>Créer ma demande d'admission</u>.

## 4.1 Déposer un ou des choix de programme

#### Mise en garde

Assurez-vous de respecter la date limite de dépôt présentée sur le bouton Déposer. Un choix de programme ne peut être déposé après la date limite.

1. Accédez à l'étape **Résumé de ma demande**, faisant partie de la démarche de création de demande d'admission.

2. Cliquez sur le bouton Déposer associé au choix de programme que vous souhaitez déposer.

| Questionnaire                          | Documents                                                                   | Résumé de ma                                                                                                    |                                                                                                    |
|----------------------------------------|-----------------------------------------------------------------------------|----------------------------------------------------------------------------------------------------|----------------------------------------------------------------------------------------------------|
| spécifique                             | exiges                                                                      | demande                                                                                                    |                                                                                                    |
| ande                                   |                                                                             |                                                                                                    |                                                                                                    |
|                                        |                                                                             |                                                                                                    |                                                                                                    |
| grammes                                |                                                                             |                                                                                                    |                                                                                                    |
| Non déposé                             |                                                                             | Déposer                                                                                                    |                                                                                                    |
| <ul> <li>Prêt à être déposé</li> </ul> | Au plus                                                                     | tard le 01 mars 2020                                                                                                    |                                                                                                    |
| musique Non dénosé                     |                                                                             |                                                                                                    |                                                                                                    |
| indigue Nondepose                      |                                                                             | Déposer                                                                                                    |                                                                                                    |
| )                                      | ande<br>grammes<br>Non déposé<br>• Documents requis<br>• Prêt à être déposé | Questionnaire     Documents       spécifique     exigés       ande       grammes       Non déposé       • Documents requis       • Prêt à être déposé | Questionnaire     Documents     Résume de ma<br>demande       ande       grammes       Non déposé       • Documents requis       • Prêt à être déposé |

3. La fenêtre **Déposer un ou plusieurs choix de programme** s'affiche.

Sélectionnez les choix de programme que vous souhaitez déposer en cliquant dans les cases appropriées.

| Déposer un ou plusieurs choix de programme                                                                                                    | ×                    |
|----------------------------------------------------------------------------------------------------|----------------------|
| Choix de programme                                                                                                    |                      |
| Baccalauréat en architecture                                                                                                    |                      |
| Baccalauréat en enseignement de la musique                                                                                                    |                      |
| Avis                                                                                                    |                      |
| J'affirme que les renseignements personnels donnés dans la présente demande<br>d'admission sont complets et exacts.                                                    |                      |
| En soumettant cette demande d'admission, je consens à ce que les renseignements<br>or fournis soient utilisés pour son évaluation par l'intéresité. Laval et conservés | nts qui y<br>pour la |

 Après avoir fait la lecture de l'avis et du consentement, cochez la case J'ai lu et j'accepte.

Cliquez sur Déposer.

| Déposer un ou plusieurs choix de programme                                                                                                    | ×                                                           |  |
|----------------------------------------------------------------------------------------------------|-------------------------------------------------------------|--|
| Choix de programme                                                                                                    |                                                             |  |
| Baccalauréat en architecture                                                                                                    | <ul><li>✓</li></ul>                                         |  |
| Baccalauréat en enseignement de la musique                                                                                                    |                                                             |  |
| Avis         J'affirme que les renseignements personnels donnés dans la présente demande d'admission sont complets et exacts.         En soumettant cette demande d'admission, je consens à ce que les renseignemen comfournis soient utilisés pour son évaluation par immérersité. Laval et conservés je de ses membres. La relation des renseignements personnels et au respensive privée de ses membres. La relation entre l'Université Laval et vous est régie par l'université des informations et sur les demandes d'accès, consultez la page Confidentialité. | ts qui y<br>pour la<br>ect à de la<br>le droit<br>in sur la |  |
| Consentement En cliquant sur "J'accepte", vous consentez à la collecte, à l'utilisation et à la divul à la communication des renseignements personnels qui y sont fournis tel que pré dessus. J'ai lu et j'accepte                                                                                                    | gation et<br>cisé ci-                                       |  |
| Déposer Annuler                                                                                                    |                                                             |  |

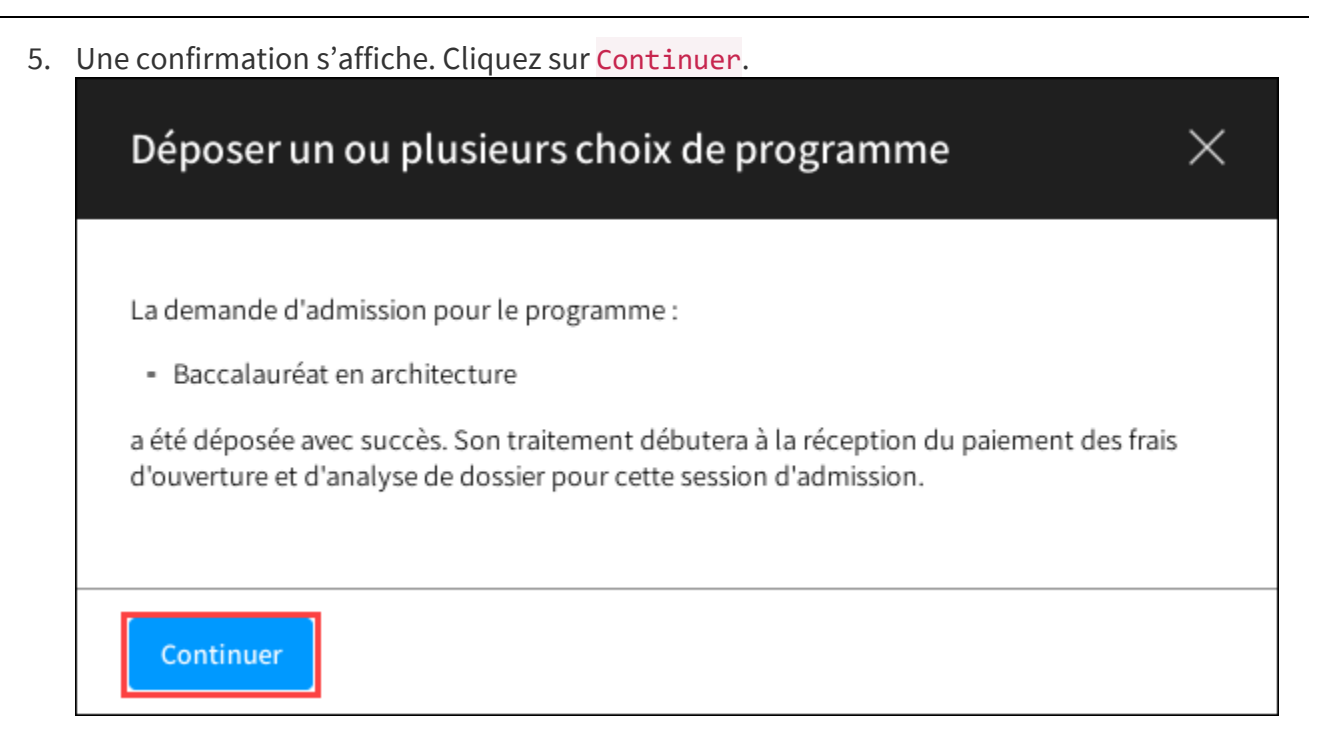

La fenêtre Payer les frais d'ouverture et d'analyse de dossier s'affiche.

# 4.2 Effectuer un paiement

 La fenêtre Payer les frais d'ouverture et d'analyse de dossier s'affiche lorsque vous déposez un ou plusieurs choix de programme.
 Au besoin, consultez la page <u>Déposer un ou des choix de programme</u>.

Information

Le **paiement des frais d'ouverture et d'analyse de dossier** est requis pour que votre demande d'admission soit traitée. Ces frais sont non remboursables. Ils ne s'appliquent que pour la session visée et incluent tous les choix déposés et payés dans le respect des dates limites.

Pour effectuer votre paiement immédiatement par carte de crédit, cliquez sur Passer au paiement.

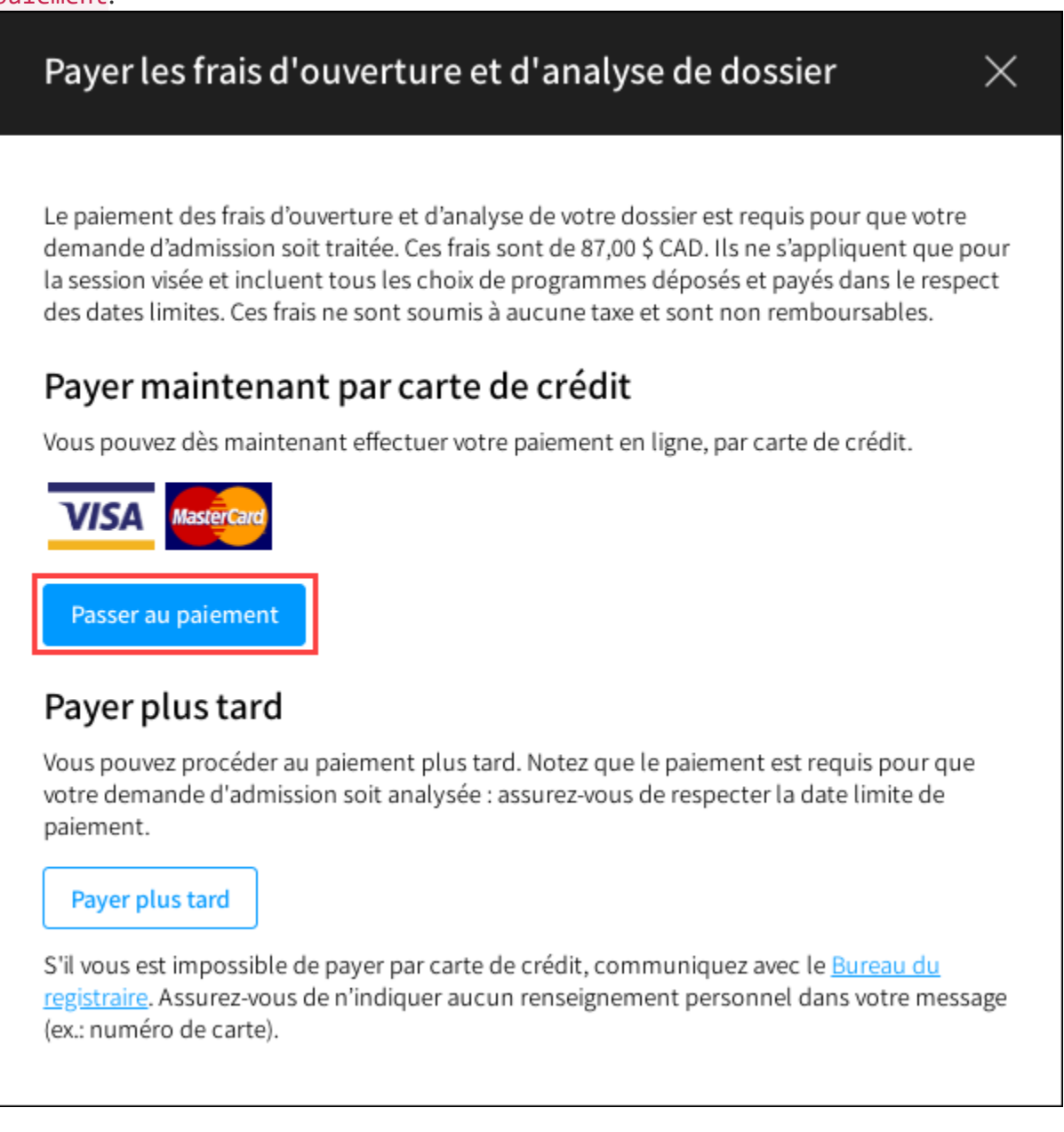

Vous souhaitez payer plus tard?

3. Inscrivez les informations nécessaires pour effectuer le paiement.

| Payer les frais d'ouverture et d'analyse de dossier $	imes$                                                                                       |
|----------------------------------------------------------------------------------------------------|
| Montant à paver : \$ CAD                                                                                                    |
| Nom du titulaire de la carte                                                                                                    |
| Numéro de la carte                                                                                                    |
| Date d'expiration                                                                                                    |
| Code de sécurité                                                                                                    |
| Modalités et conditions                                                                                                    |
| <ul> <li>Avis de confidentialité</li> <li>J'ai pris connaissance de l'avis de confidentialité et j'accepte les modalités et conditions</li> </ul> |
| indiquées.                                                                                                    |
| Payer les frais Annuler                                                                                                    |

| A. Nom du titulaire<br>de la carte | Inscrivez le nom exact s'affichant sur la carte de crédit utilisée.                 |
|------------------------------------|-------------------------------------------------------------------------------------|
| B. Numéro de la<br>carte           | Inscrivez le numéro de la carte de crédit utilisée, sans espace.                    |
| C. Date d'expiration               | Indiquez le mois et l'année de la date d'expiration de la carte de crédit utilisée. |

| D. Code de sécurité | Indiquez le code de sécurité de la carte de crédit utilisée. Le code de sécurité est<br>composé de trois chiffres indiqués à l'endos de votre carte de crédit. |
|---------------------|----------------------------------------------------------------------------------------------------|
|                     |                                                                                                    |
|                     | 123                                                                                                    |
|                     | 3759 876543 21001                                                                                                    |
|                     |                                                                                                    |

- 4. Lisez les Modalités et conditions et l'avis de confidentialité en cliquant sur les icônes de déploiement 🛨.
- 5. Cochez la case indiquant que vous avez pris connaissance de l'avis de confidentialité et que vous acceptez les modalités et conditions.
- 6. Cliquez sur Payer les frais.

| Payer les frais d'ouverture et d'analyse de dossier $	imes$ $	imes$                                     |
|----------------------------------------------------------------------------------------------------|
|                                                                                                    |
| Montant à payer : \$ CAD                                                                                |
| Nom du titulaire de la carte                                                                            |
| Numéro de la carte                                                                                      |
| Date d'expiration<br>MM / AA                                                                            |
| Code de sécurité (                                                                                      |
| + Modalités et conditions                                                                               |
| + Avis de confidentialité                                                                               |
| J'ai pris connaissance de l'avis de confidentialité et j'accepte les modalités et conditions indiquées. |
| Payer les frais Annuler                                                                                 |

- 7. La page Confirmation de transaction s'affiche. Une copie est aussi acheminée à l'adresse courriel que vous avez précisée dans votre profil d'admission. Pour imprimer la confirmation, cliquez sur Imprimer.
- 8. Cliquez sur Fermer.

Les dates de dépôt et de paiement sont visibles sur la page d'accueil de votre dossier d'admission.

| monPortail      |                                                                                                    |                                                          |                                                   |  |
|-----------------|----------------------------------------------------------------------------------------------------|----------------------------------------------------------|---------------------------------------------------|--|
| Tableau de bord | Admission                                                                                                    |                                                          |                                                   |  |
| 🔗 Études 🛛 —    | AUTHISSION                                                                                                    |                                                          |                                                   |  |
| Admission       |                                                                                                    |                                                          |                                                   |  |
|                 | Profil d'admission                                                                                              |                                                          |                                                   |  |
|                 | <ul> <li>Fournir vos renseignements personnels</li> <li>Déclarer vos études antérieures et actuelles</li> </ul> |                                                          |                                                   |  |
|                 | Modifier mon profil d'admission                                                                                 |                                                          |                                                   |  |
|                 |                                                                                                    |                                                          |                                                   |  |
|                 | Demandes d'admission                                                                                            |                                                          |                                                   |  |
|                 |                                                                                                    | l                                                        | Créer une demande d'admission à une autre session |  |
|                 | Demande d'admission - Automne 2020<br>Payée : 30 octobre 2019                                                   | ]                                                        | + Ajouter un choix de programme                   |  |
|                 | Baccalauréat en architecture<br>Déposé : 30 octobre 2019                                                        | En traitement<br>• Documents requis                      | :                                                 |  |
|                 | Baccalauréat en enseignement de la<br>musique                                                                   | Non déposé<br>• Documents requis<br>• Prêt à être déposé | Déposer<br>Au plus tard le 15 août 2020           |  |
|                 |                                                                                                    |                                                          |                                                   |  |

9. Cliquez sur Déposer pour effectuer le dépôt d'un autre choix de programme. Aucun paiement n'est requis lorsque la demande a été payée une première fois.

## 5.0 EFFECTUER LE SUIVI DES DOCUMENTS EXIGÉS

# 5.1 Effectuer le suivi des documents légaux demandés (preuves du statut actuel au Canada)

Des documents légaux peuvent être exigés afin d'officialiser votre statut légal actuel au Canada. Dans ce cas, vous pourrez en effectuer le suivi à partir de la page d'accueil de votre dossier d'admission.

1. Accédez à la page d'accueil de votre dossier d'admission et repérez la section **Documents légaux**, qui sera présente uniquement si des documents légaux sont exigés.

| Profil d'admission                                                                                              |     |  |
|----------------------------------------------------------------------------------------------------|-----|--|
| <ul> <li>Fournir vos renseignements personnels</li> <li>Déclarer vos études antérieures et actuelles</li> </ul> |     |  |
| Modifier mon profil d'admission                                                                                 |     |  |
|                                                                                                    |     |  |
| Documents légaux                                                                                                |     |  |
| Carte de résident permanent - recto et verso                                                                    | ( ) |  |
|                                                                                                    |     |  |

- 2. Cliquez sur l'**icône** pour obtenir des informations supplémentaires sur le document demandé, le cas échéant.
- 3. Consultez la section <u>Transmettre un document exigé</u>, pour connaître la procédure de transmission d'un document.
- 4. Consultez le suivi d'analyse du document transmis.

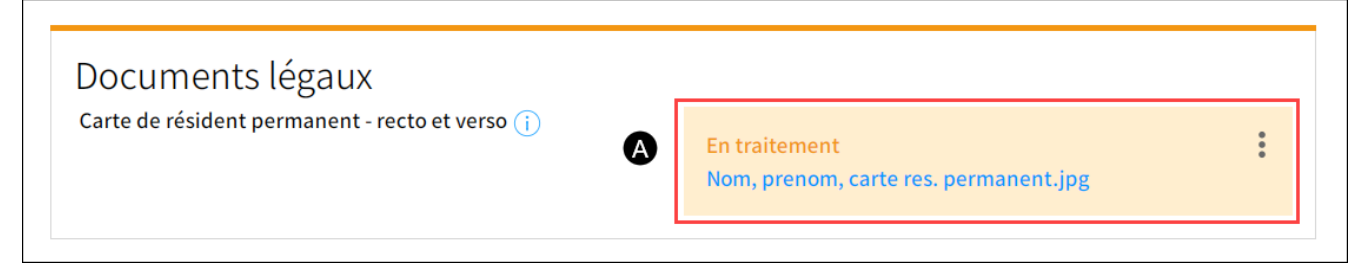

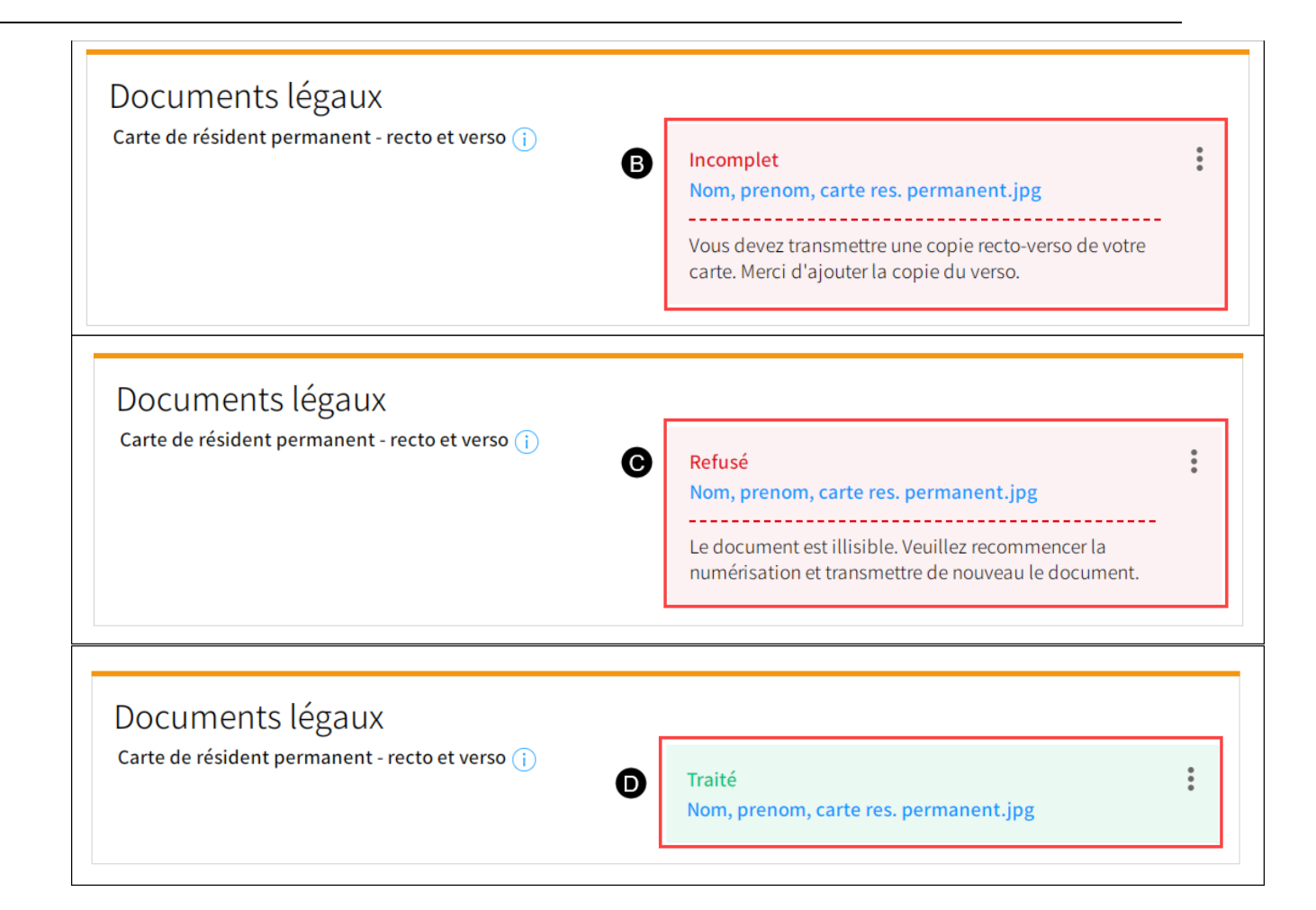

| A. En<br>traitement | Le document transmis est présentement en traitement.                                              |
|---------------------|---------------------------------------------------------------------------------------------------|
| B. Incomplet        | Le document transmis est incomplet. Référez-vous au commentaire pour plus de détails.             |
| C. Refusé           | Le document transmis a été refusé. Référez-vous au commentaire pour connaître la raison du refus. |
| D. Traité           | Le document transmis a été traité et accepté.                                                     |

5. Lorsque les documents légaux que vous avez transmis ont été traités et acceptés, un message de confirmation apparaît au bas de la page d'accueil.

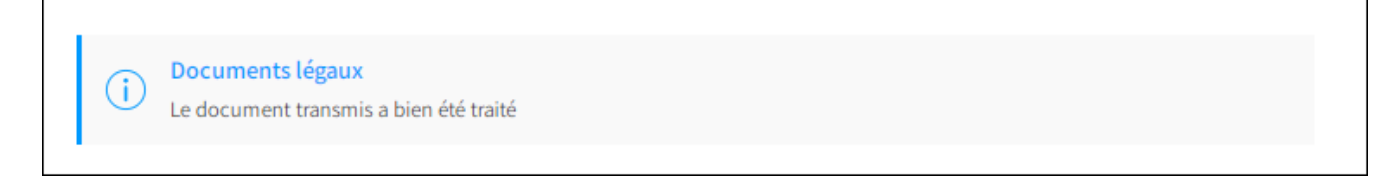

# 5.2 Effectuer le suivi des documents exigés pour ma demande d'admission

1. Accédez à l'étape **Documents exigés**, faisant partie de la démarche de création de demande d'admission.

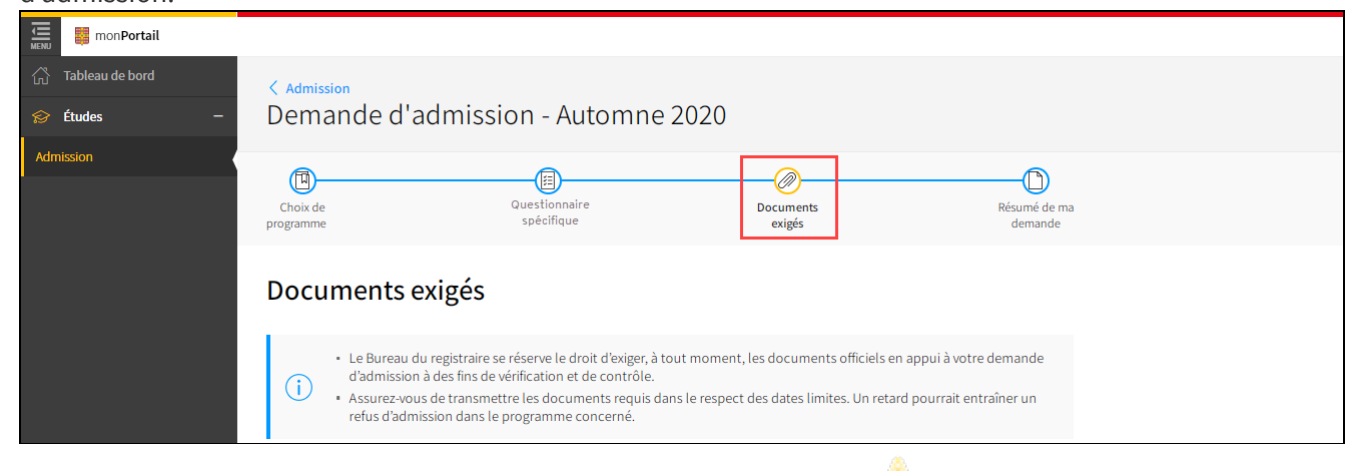

2. Cliquez sur l'**onglet du programme** que vous souhaitez consulter. L'**icône** indique que des documents sont en traitement ou sont requis pour l'analyse de votre demande d'admission.

| monPortail      |                                                                                                    |
|-----------------|----------------------------------------------------------------------------------------------------|
| Tableau de bord | Admission                                                                                                    |
| 🔗 Études —      | Demande d'admission - Automne 2020                                                                                                    |
| Admission       |                                                                                                    |
|                 | Choix de Questionnaire Documents Résumé de ma<br>programme spécifique exigés demande                                                                                                    |
|                 | Documents exigés                                                                                                    |
|                 | <ul> <li>Le Bureau du registraire se réserve le droit d'exiger, à tout moment, les documents officiels en appui à votre demande<br/>d'admission à des fins de vérification et de contrôle.</li> <li>Assurez-vous de transmettre les documents requis dans le respect des dates limites. Un retard pourrait entraîner un<br/>refus d'admission dans le programme concerné.</li> </ul> |
|                 | Baccalauréat en architecture 🔣 Baccalauréat en enseignement de la musique 🔀                                                                                                    |
|                 | Documents scolaires                                                                                                    |

3. Les documents exigés pour l'admission au programme sélectionné s'affichent.

4. Consultez le suivi d'analyse des documents transmis.

| n aux cours | <ul> <li>Le Bureau du registraire se réserve le droit d'exiger, à<br/>d'admission à des fins de vérification et de contrôle.</li> <li>Assurez-vous de transmettre les documents requis o<br/>refus d'admission dans le programme concerné.</li> </ul> | tout moment, les documents officiels en appui à votre dema<br>dans le respect des dates limites. Un retard pourrait entraîner                                                                                                    | nde<br>un |
|-------------|----------------------------------------------------------------------------------------------------|----------------------------------------------------------------------------------------------------|-----------|
|             | Baccalauréat en architecture \Lambda Baccalauréat e                                                                                                    | en enseignement de la musique                                                                                                    |           |
|             | Documents scolaires                                                                                                    |                                                                                                    |           |
|             | Collège international Marie de France                                                                                                    |                                                                                                    |           |
|             | Relevé de notes des deux dernières années<br>Bac français (Baccalauréat français de l'enseignement secondaire)<br>Requis au plus tard le 11 mars 2020                                                                                                 | Non conforme pour le choix de programme<br>Nom_Prenom_Releve notes Marie de France 2.pdf<br>Afin de répondre à l'exigence, votre document doit<br>inclure les notes des deux dernières années . Veuillez<br>transmettre une nouvelle version de votre document<br>contenant cette information. | •••       |
|             | Relevé de notes des examens du baccalauréat<br>Bac français (Baccalauréat français de l'enseignement secondaire)<br>Requis ou plus tard le 11 mars 2020                                                                                               | Refusé<br>321456987_Nom_ prenom_ rel.notes examen bac.jpg<br>Le document ne correspond pas à l'exigence. Veuillez<br>transmettre le document demandé.                                                                                                    | •••       |
|             | Relevé de notes officiel des deux dernières années<br>Bac français (Baccalauréat français de l'enseignement secondaire)<br>Requis au plus tard le 11 mars 2020                                                                                        | Modalités de transmission (i)                                                                                                    |           |
|             | Relevé de notes officiel des examens du baccalauréat<br>Bac français (Baccalauréat français de l'enseignement secondaire)<br>Requis au plus tard le 11 mars 2020                                                                                      | Modalités de transmission (i)                                                                                                    |           |
|             | Documents complémentaires                                                                                                    |                                                                                                    |           |
|             | Curriculum vitae 1<br>Requis au plus tard le 11 mars 2020                                                                                                    | En traitement<br>321456987_Nom_Prenom_CV.jpg                                                                                                    |           |
|             | Lettre motivation / intentions (i)<br>Requis au plus tard le 11 mars 2020                                                                                                    | Traité<br>321456987_Nom_Prenom_Lettre motivation.jpg                                                                                                    | ***       |
|             | Portfolio (j)<br>Requis au plus tard le 11 mars 2020                                                                                                    | Incomplet<br>321456987_Nom_Prenom_Portfolio.jpg<br>Votre document est incomplet. Veuillez transmettre<br>une nouvelle version de votre document.                                                                                                    | •••       |

| A. Non conforme pour le choix de programme | Le document transmis n'est pas conforme à ce qui est demandé pour le choix<br>de programme. Référez-vous au commentaire pour connaître les<br>informations à transmettre. |
|--------------------------------------------|----------------------------------------------------------------------------------------------------|
| B. Refusé                                  | Le document transmis a été refusé. Référez-vous au commentaire pour connaître la raison du refus.                                                                         |
| C. En traitement                           | Le document transmis est présentement en traitement.                                                                                                    |
| D. Traité                                  | Le document transmis a été traité et est accepté pour le choix de programme.                                                                                              |
| E. Incomplet                               | Le document transmis est incomplet. Référez-vous au commentaire pour plus de détails.                                                                                     |

5. Cliquez sur l'**icône** pour obtenir des informations supplémentaires sur le document demandé ou sur les modalités de transmission, le cas échéant.

| Portfolio (i)<br>Requis au plus tard le 11 mars 2020 | Incomplet<br>321456987_Nom_Prenom_Portfolio.jpg                                            | : |
|------------------------------------------------------|--------------------------------------------------------------------------------------------|---|
|                                                      | Votre document est incomplet. Veuillez transmettre une nouvelle version de votre document. |   |

#### Mise en garde

Consultez régulièrement les **Documents exigés** pour vérifier si de nouveaux documents sont demandés ou pour faire le suivi des documents transmis. Le Bureau du registraire se réserve le droit d'exiger, à tout moment, les documents officiels en appui à votre demande d'admission à des fins de vérification et de contrôle.

Assurez-vous de transmettre les documents requis dans le respect des dates limites. Un retard pourrait entraîner un refus d'admission dans le programme concerné.

6. Consultez la section <u>Consulter, modifier un fichier transmis</u>, pour connaître la procédure de modification d'un document.

## 6.0 EFFECTUER LE SUIVI DE MA DEMANDE D'ADMISSION

# 6.1 Consulter les conditions d'admission des programmes à remplir

- 1. Accédez à la page d'accueil de votre dossier d'admission et repérez la section **Demandes** d'admission.
- 2. Cliquez sur le menu d'options <sup>‡</sup> correspondant au choix de programme que vous souhaitez consulter.

| monPortail            |                                                                                                    |                                     |                                                 |  |
|-----------------------|----------------------------------------------------------------------------------------------------|-------------------------------------|-------------------------------------------------|--|
| ිය Tableau de bord    | Admission                                                                                                    |                                     |                                                 |  |
| 😥 Études —            | Auttission                                                                                                    |                                     |                                                 |  |
| Admission             |                                                                                                    |                                     |                                                 |  |
| Inscription aux cours | Profil d'admission<br>• Fournir vos renseignements personnels<br>• Déclarer vos études antérieures et actuelles<br>Modifier mon profil d'admission<br>Demandes d'admission | Cr                                  | éer une demande d'admission à une autre session |  |
|                       | Demande d'admission - Automne 2020<br>Payée : 30 octobre 2019                                                                                                    |                                     | (+) Ajouter un choix de programme               |  |
|                       | <b>Baccalauréat en architecture</b><br>Déposé : 30 octobre 2019                                                                                                    | En traitement<br>• Documents requis | :                                               |  |
|                       | Baccalauréat en enseignement de la<br>musique<br>Déposé : 06 novembre 2019                                                                                                 | En traitement<br>• Documents requis | :                                               |  |
|                       |                                                                                                    |                                     |                                                 |  |

3. Choisissez l'option Consulter les conditions d'admission à remplir.

|                                                                            |                                     | Créer une demande d'admission | à une autre session      |
|----------------------------------------------------------------------------|-------------------------------------|-------------------------------|--------------------------|
| Demande d'admission - Automne 2020<br>Payée : 30 octobre 2019              |                                     | (+) Ajouter un cho            | ix de programme          |
| <b>Baccalauréat en architecture</b><br>Déposé : 30 octobre 2019            | En traitement<br>• Documents requis |                               | Consultar las conditions |
| Baccalauréat en enseignement de la<br>musique<br>Déposé : 06 novembre 2019 | En traitement<br>• Documents requis |                               | d'admission à remplir    |

4. Les conditions à remplir s'affichent.

| Consulter les conditions d'admission à remplir                                                                                                    |                                                                                                    |
|----------------------------------------------------------------------------------------------------|----------------------------------------------------------------------------------------------------|
| Demande d'admission - Automne 2020<br>Programme : Baccalauréat en architecture                                                                                                    |                                                                                                    |
| Exigence générale                                                                                                    |                                                                                                    |
| Diplôme d'études collégiales ou l'équivalent                                                                                                    | Au plus tard le 31 août 2020                                                                                 |
| Exigences particulières                                                                                                    |                                                                                                    |
| Avoir réussi MAT-103RE (022X) ou MAT-NYA (00UN)<br>Avoir réussi PHY-NYA (00UR) ou PHY-101                                                                                                    | Au plus tard le 31 août 2020<br>Au plus tard le 31 août 2020                                                 |
| Documents requis                                                                                                    |                                                                                                    |
| Des documents sont requis en appui à votre dossier d'admission. Consultez la section Documents exigés de votre der<br>des documents à transmettre pour le programme visé. Assurez-vous de respecter les dates limites.<br>Notez que les documents dont le statut est En traitement sont en cours de validation. Ils n'ont pas à être transmis de<br>Le cas échéant, une mention sera indiquée à votre dossier : veuillez le consulter régulièrement pour en assurer le suiv | mande d'admission en ligne pour connaître la liste<br>e nouveau, à moins que ce ne vous soit demandé.<br>vi. |
| Fermer                                                                                                    |                                                                                                    |

Cliquez sur Fermer.

# 6.2 Consulter le détail de la décision d'admission et répondre à une offre d'admission

# Consulter le détail de la décision d'admission

- 1. Accédez à la page d'accueil de votre dossier d'admission.
- 2. Lorsque la décision d'admission sera rendue, vous pourrez voir l'information dans votre **page d'accueil** ou dans l'étape **Résumé de ma demande**.

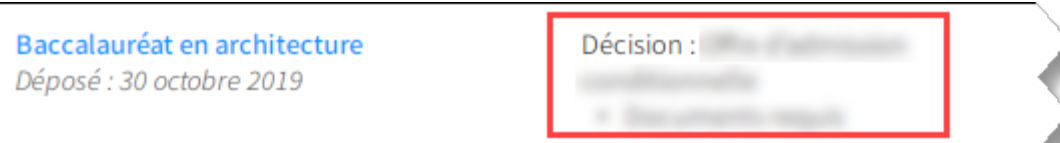

# Répondre à une offre d'admission définitive

Votre offre d'admission est définitive si votre candidature est jugée admissible, que vous rencontrez toutes les exigences requises et avez soumis tous les documents exigés en appui à votre dossier d'admission.

- monPortail < Admission Demande d'admission - Automne 2020 😥 Études Admission Inscription aux cours Choix de Questionnaires spécifiques Documents Résumé de ma programme exigés demande Résumé de ma demande Suivi des choix de programme Baccalauréat en architecture Décision : Liste d'attente : Décliner la liste d'attente Déposé : 30 octobre 2019 Rang sur la liste d'attente : 1 Documents requis Baccalauréat en enseignement de la musique Décision : Offre d'admission définitive : Répondre à l'offre Déposé : 06 novembre 2019
- 1. Cliquez sur le bouton Répondre à l'offre.

2. La fenêtre **Répondre à l'offre** s'affiche.

#### Mise en garde

La date limite de réponse à l'offre doit être respectée. Consulter régulièrement votre dossier pour effectuer le suivi.

- 3. Après avoir lu l'ensemble des conditions d'admission, cliquez sur J'ai lu et j'accepte les conditions d'admission, le cas échéant.
- 4. Cliquez sur Accepter pour accepter cette offre d'amission.

| Répondre à l'offre                                                                                 |                                       |
|----------------------------------------------------------------------------------------------------|---------------------------------------|
| Demande d'admission - Automne 2020                                                                 |                                       |
| Programme:<br><b>Baccalauréat en enseignement de la musique</b><br>Date du dépôt: 06 novembre 2019 |                                       |
| Offre définitive<br>Date de la décision: 06 novembre 2019                                          | Répondre au plus tard le 30 août 2020 |
|                                                                                                    |                                       |
| Accepter Refuser Fermer                                                                            |                                       |

5. L'offre d'admission définitive est acceptée.

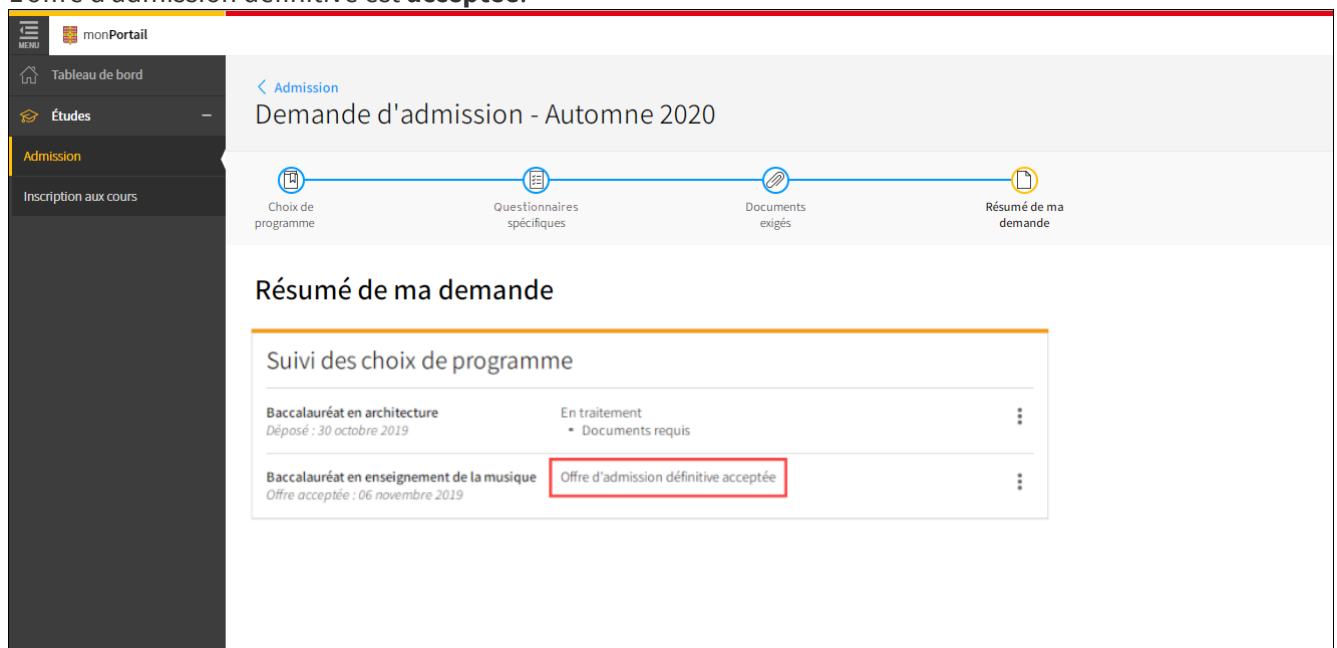

#### Information

Une fois l'offre d'admission acceptée, vous recevrez un courriel de confirmation. Vous obtiendrez votre nouvel identifiant de connexion UL (IDUL) à monPortail. Ce nouvel identifiant remplace l'adresse de courriel utilisée pour créer votre compte, le cas échéant. Suivez la procédure indiquée dans le courriel pour vous connecter avec votre IDUL et procéder à votre inscription.

Si vous utilisiez déjà votre IDUL comme identifiant de connexion à monPortail, vous pourrez accéder à monPortail et procéder à votre inscription.

<u>Vous souhaitez effectuer un changement de programme ou une demande d'inscription simultanée</u> <u>pour étudier dans plus d'un programme d'études?</u>

Vous souhaitez modifier votre réponse à l'offre d'admission?

# Répondre à une offre d'admission conditionnelle

Votre offre d'admission est conditionnelle lorsque votre candidature est jugée admissible bien que certaines conditions ne soient pas rencontrées:

- les documents exigés pour le programme visé et/ou
- les exigences d'admission au programme visé.
- 1. Cliquez sur le bouton Répondre à l'offre.

| udes –               | Admission                                                                                                    |                                                                               |                                                                                                    |  |
|----------------------|----------------------------------------------------------------------------------------------------|-------------------------------------------------------------------------------|----------------------------------------------------------------------------------------------------|--|
| ion<br>ion aux cours | Profil d'admission <ul> <li>Fournir vos renseignements personnels</li> <li>Déclarer vos études antérieures et actuelle</li> </ul> Modifier mon profil d'admission | 15                                                                            |                                                                                                    |  |
|                      |                                                                                                    |                                                                               |                                                                                                    |  |
|                      | Demandes d'admission                                                                                                    | Créer                                                                         | une demande d'admission à une autre session                                                                                                    |  |
|                      | Demandes d'admission<br>Demande d'admission - Automne 2020<br>Payée : 30 octobre 2019                                                                             | Créer                                                                         | une demande d'admission à une autre session                                                                                                    |  |
|                      | Demandes d'admission<br>Demande d'admission - Automne 2020<br>Payée : 30 octobre 2019<br>Baccalauréat en architecture<br>Déposé : 30 octobre 2019                 | Créer<br>Décision : Offre d'admission<br>conditionnelle<br>• Documents requis | une demande d'admission à une autre session <ul> <li>Ajouter un choix de programme</li> <li>Répondre à l'offre<br/>Au plus tard le 30 août 2020</li> <li> </li></ul> |  |

2. La fenêtre **Répondre à l'offre** s'affiche et présente les conditions liées à votre offre d'admission conditionnelle.

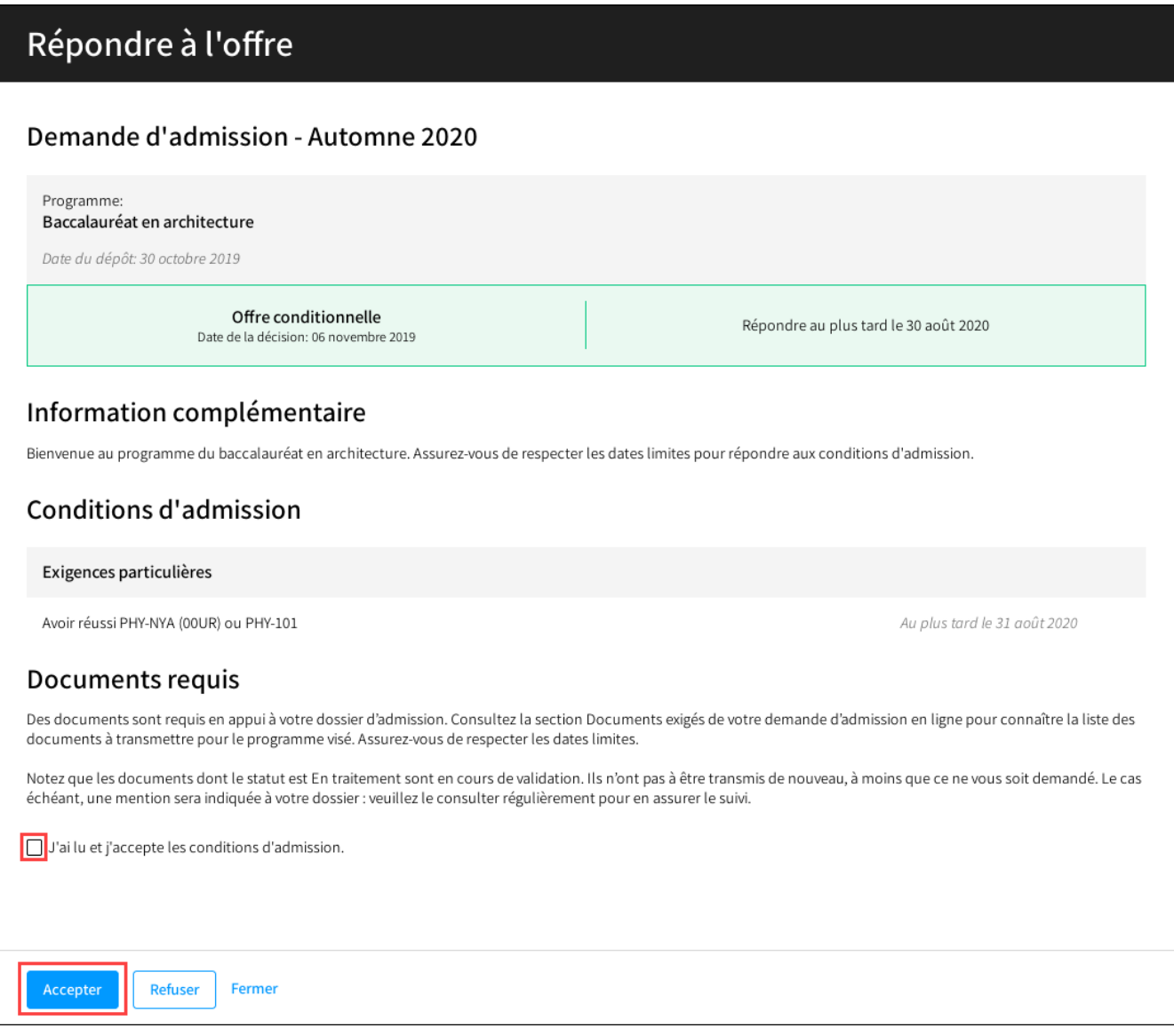

#### Mise en garde

La date limite de réponse à l'offre doit être respectée. Consulter régulièrement votre dossier pour effectuer le suivi.

3. Après avoir lu l'ensemble des conditions d'admission, cliquez sur J'ai lu et j'accepte les conditions d'admission, le cas échéant.

| 4. | Cliquez sur | Accepter | pour accepter cette offre d'amission. |  |
|----|-------------|----------|---------------------------------------|--|
|----|-------------|----------|---------------------------------------|--|

|                | Admission                                                                                                    |                                                                                 |                                                                                   |  |
|----------------|----------------------------------------------------------------------------------------------------|---------------------------------------------------------------------------------|-----------------------------------------------------------------------------------|--|
| udes –         |                                                                                                    |                                                                                 |                                                                                   |  |
| ion            |                                                                                                    |                                                                                 |                                                                                   |  |
| tion aux cours | Profil d'admission                                                                                                    |                                                                                 |                                                                                   |  |
|                | Fournir vos renseignements personnels                                                                                                    |                                                                                 |                                                                                   |  |
|                | Déclarer vos études antérieures et actuelles                                                                                                    | 5                                                                               |                                                                                   |  |
|                | Modifier mon profil d'admission                                                                                                    |                                                                                 |                                                                                   |  |
|                |                                                                                                    |                                                                                 |                                                                                   |  |
|                | Demandes d'admission                                                                                                    |                                                                                 |                                                                                   |  |
|                | Demandes d'admission                                                                                                    | Créer une                                                                       | demande d'admission à une autre session                                           |  |
|                | Demandes d'admission<br>Demande d'admission - Automne 2020<br>Payée : 30 octobre 2019                                                                      | Créer une                                                                       | demande d'admission à une autre session<br>④ Ajouter un choix de programme        |  |
|                | Demandes d'admission<br>Demande d'admission - Automne 2020<br>Payée : 30 octobre 2019<br>Baccalauréat en architecture<br>Offre acceptée : 06 novembre 2019 | Créer une<br>Offre d'admission conditionnelle<br>acceptée<br>• Documents requis | demande d'admission à une autre session<br>(+) Ajouter un choix de programme<br>: |  |

5. L'offre d'admission conditionnelle est **acceptée**.

#### Information

Une fois l'offre d'admission acceptée, vous recevrez un courriel de confirmation. Vous obtiendrez votre nouvel identifiant de connexion UL (IDUL) à monPortail. Ce nouvel identifiant remplace l'adresse de courriel utilisée pour créer votre compte, le cas échéant. Suivez la procédure indiquée dans le courriel pour vous connecter avec votre IDUL et procéder à votre inscription.

Si vous utilisez déjà votre IDUL comme identifiant de connexion à monPortail, vous pourrez accéder à monPortail et procéder à votre inscription.

6. Cliquez sur l'**icône** et choisissez le menu d'options Consultez le détail de la décision pour effectuer le suivi de votre dossier. Les conditions d'admission qui doivent être remplies s'affichent. Une fois remplie, la condition n'est plus affichée. Assurez-vous de

#### respecter les dates limites.

|                                                                            | Créer une                                                          | demande d'admission | à une autre session                              |    |
|----------------------------------------------------------------------------|--------------------------------------------------------------------|---------------------|--------------------------------------------------|----|
| Demande d'admission - Automne 2020<br>Payée : 30 octobre 2019              |                                                                    | (+) Ajouter un cho  | ix de programme                                  |    |
| <b>Baccalauréat en architecture</b><br>Offre acceptée : 06 novembre 2019   | Offre d'admission conditionnelle<br>acceptée<br>• Documents requis |                     | Consulter les conditior<br>d'admission à remplir | 15 |
| Baccalauréat en enseignement de la<br>musique<br>Déposé : 06 novembre 2019 | En traitement<br>• Documents requis                                |                     | Consulter le détail de la<br>décision            | а  |

Vous souhaitez effectuer un changement de programme ou une demande d'inscription simultanée pour étudier dans plus d'un programme d'études?

Vous souhaitez modifier votre réponse à l'offre d'admission?

# Gérer ma place sur une liste d'attente

Si vous visez un **programme contingenté**, il se peut que vous soyez inscrit sur une liste d'attente. Vous pourriez éventuellement recevoir une offre d'admission si un autre candidat, déjà admis, se désiste. Dans tous les cas, vous êtes tenu de satisfaire aux exigences d'admission. 1. Consultez votre **rang** sur la liste d'attente.

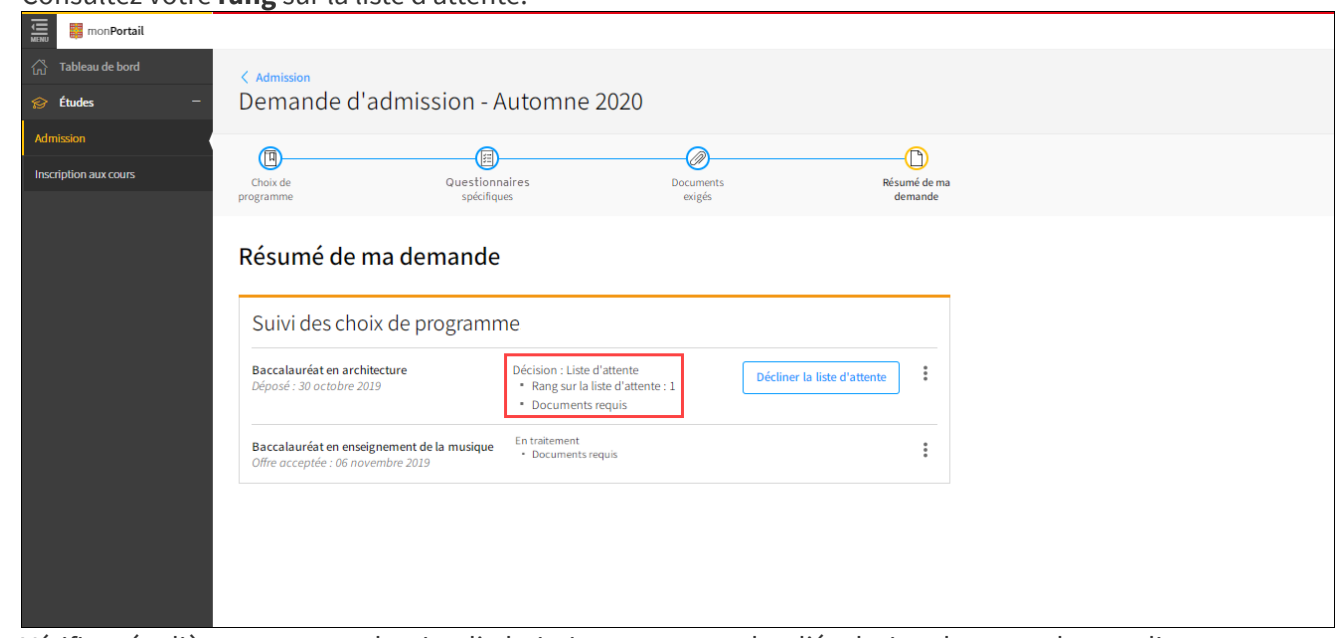

- 2. Vérifiez régulièrement votre dossier d'admission pour consulter l'évolution de votre place en liste d'attente.
- Cliquez sur l'icône i et choisissez le menu d'options Consultez les conditions d'admission à remplir pour effectuer le suivi de votre dossier. Les conditions d'admission qui doivent être remplies s'affichent. Une fois remplie, la condition n'est plus affichée. Assurez-vous de respecter les dates limites.
- 4. Cliquez sur Décliner la liste d'attente, pour libérer votre place en liste d'attente et mettre fin au processus d'admission dans ce programme, au besoin.

| monPortail            |                                                                                                    |
|-----------------------|----------------------------------------------------------------------------------------------------|
| ි Tableau de bord     | Admission                                                                                                    |
| 🔗 Études —            | Demande d'admission - Automne 2020                                                                                                    |
| Admission             |                                                                                                    |
| Inscription aux cours | Choix de Questionnaires Documents Résumé de ma<br>roraramme sofétitiques evidés demande                                                                                                    |
|                       | Résumé de ma demande         Suivi des choix de programme         Baccalauréat en architecture<br>Déposé : 30 octobre 2019       Décision : Liste d'attente : 1<br>· Documents requis         Baccalauréat en enseignement de la musique<br>Offre acceptée : 06 novembre 2019       En traitement<br>· Documents requis |

 Si vous obtenez une offre d'admission, répondez avant l'échéance de la date limite. Au besoin, consultez <u>Répondre à une offre d'admission définitive</u> ou <u>Répondre à une offre</u> <u>d'admission conditionnelle.</u>

# Consulter les informations liées à un refus

Le Bureau du registraire vous informe du motif de refus à votre demande d'admission. Vous avez alors la possibilité de déposer un autre choix de programme suivant les modalités prévues au processus d'admission.

1. Cliquez sur Détails pour consulter les informations détaillées de la décision.

| monPortail            |                                                                         |                              |                   |              |  |  |
|-----------------------|-------------------------------------------------------------------------|------------------------------|-------------------|--------------|--|--|
| යි Tableau de bord    | < Admission                                                             |                              |                   |              |  |  |
| 🔗 Études —            | Demande d'admissi                                                       | ion - Automne 20             | 20                |              |  |  |
| Admission             |                                                                         | (FT)                         |                   |              |  |  |
| Inscription aux cours | Choix de                                                                | Questionnaires               | Documents         | Résumé de ma |  |  |
|                       | programme                                                               | specifiques                  | exiges            | demande      |  |  |
|                       | Résumé de ma dem                                                        | ande                         |                   |              |  |  |
|                       |                                                                         |                              |                   |              |  |  |
|                       | Suivi des choix de programme                                            |                              |                   |              |  |  |
|                       | Paggalauréat an architectura                                            | Décision - Defus (Dét        | -ti-A             | •            |  |  |
|                       | Déposé : 30 octobre 2019                                                | Documents requ               | is                | :            |  |  |
|                       |                                                                         |                              |                   |              |  |  |
|                       | Baccalauréat en enseignement de la<br>Offre acceptée : 06 novembre 2019 | musique Offre d'admission dé | finitive acceptée | 0<br>0<br>0  |  |  |
|                       |                                                                         |                              |                   |              |  |  |
|                       |                                                                         |                              |                   |              |  |  |

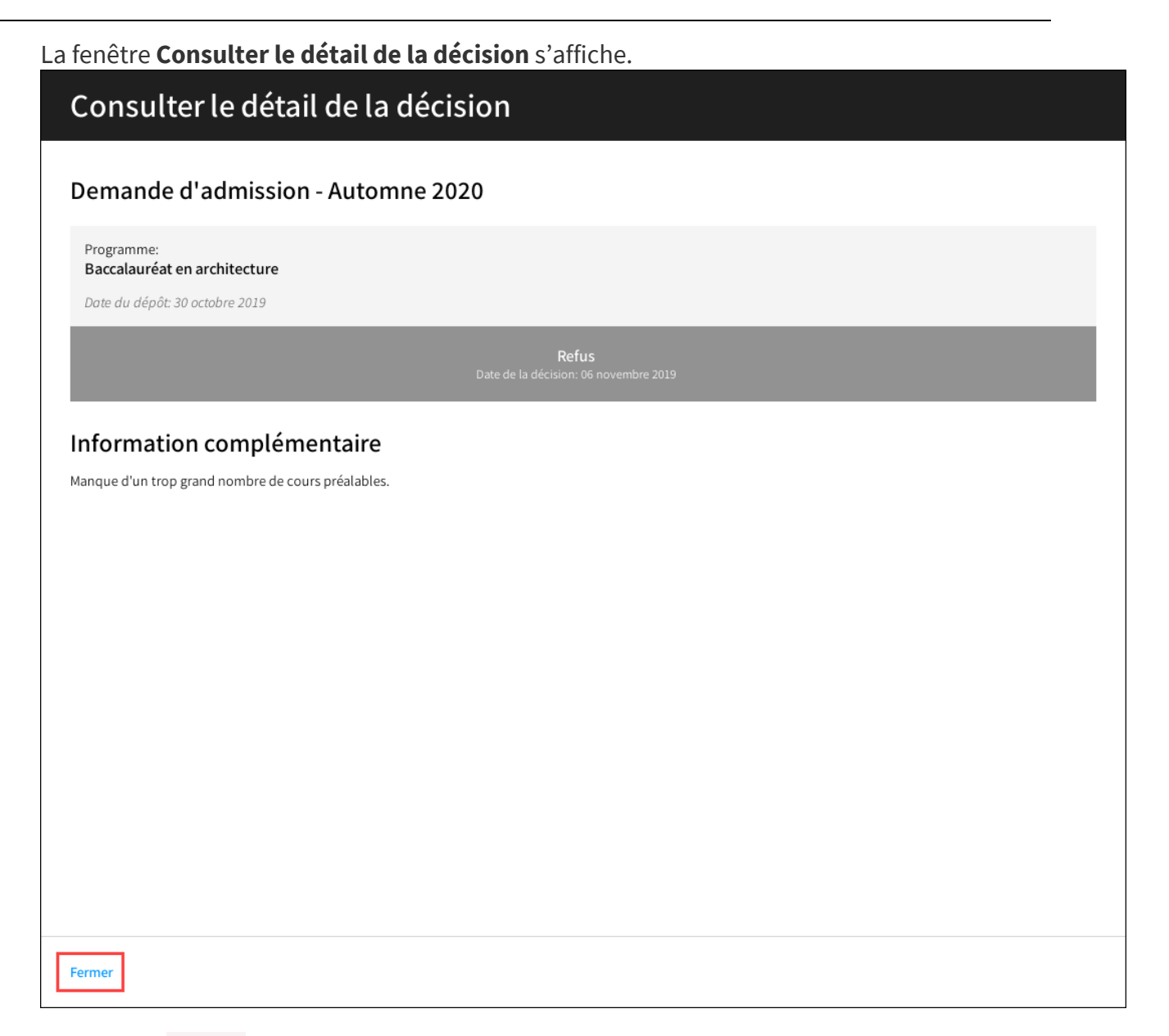

Cliquez sur Fermer.

Vous souhaitez déposer un nouveau choix de programme?